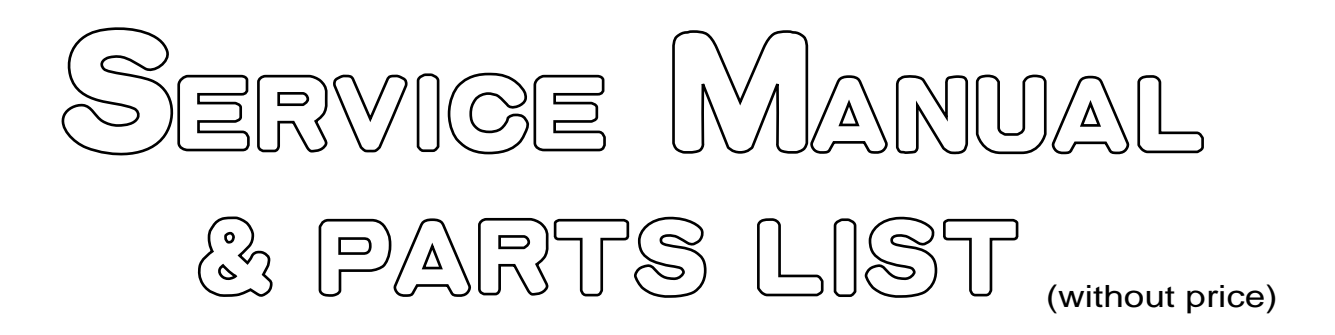

# SF-5580/5780/5980<sub>(ZX-876)</sub>

AUG. 1996

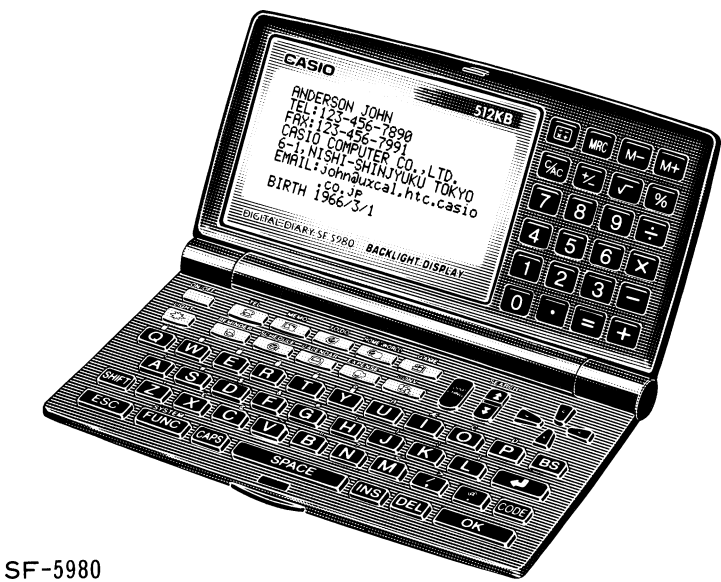

01 000

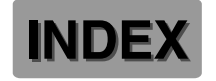

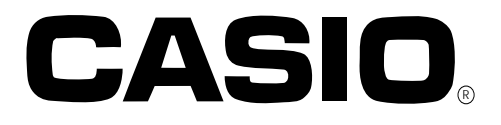

# CONTENTS

| 1. GENERAL GUIDE, RESET ORERATION & BATTERY REPLACEMENT | 1  |
|---------------------------------------------------------|----|
| 2. SPECIFICATIONS                                       | 7  |
| 3. DATA COMMUNICATIONS                                  | 9  |
| 4. ERROR MESSAGES                                       | 13 |
| 5. OPERATION CHECK                                      | 14 |
| 6. SCHEMATIC DIAGRAMS                                   |    |
| 6-1.Z876-1 ASS'Y (1/4)                                  | 17 |
| Z876-1 ASS'Y (2/4)                                      | 18 |
| Z876-1 ASS'Y (3/4)                                      | 19 |
| Z876-1 ASS'Y (4/4)                                      | 20 |
| 6-2. Z876-2 ASS'Y (1/2)                                 | 21 |
| Z876-2 ASS'Y (2/2)                                      | 22 |
| 7. LSI PIN FUNCTION                                     | 23 |
| 8. DISASSEMBLY                                          | 24 |
| 9. PARTS LIST                                           | 27 |
| 10. EXPLODED VIEW                                       | 30 |

# 1. GENERAL GUIDE, RESET OPERATION & BATTERY REPLACEMENT

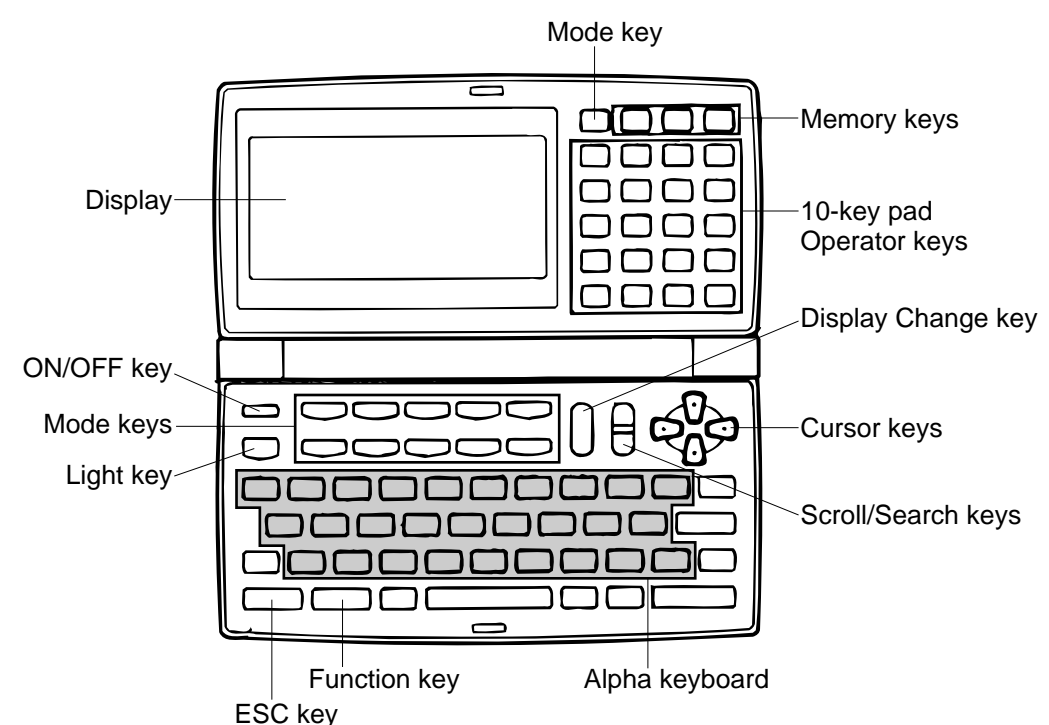

#### Display

When lighting is dim, you can turn on an EL (electro-luminescent) backlight for easier viewing.

#### To turn on the EL backlight

Press the **LIGHT** key to light up the display for about 15 seconds. Pressing **LIGHT** while the EL backlight is on turns it off.

#### **Display Indicators**

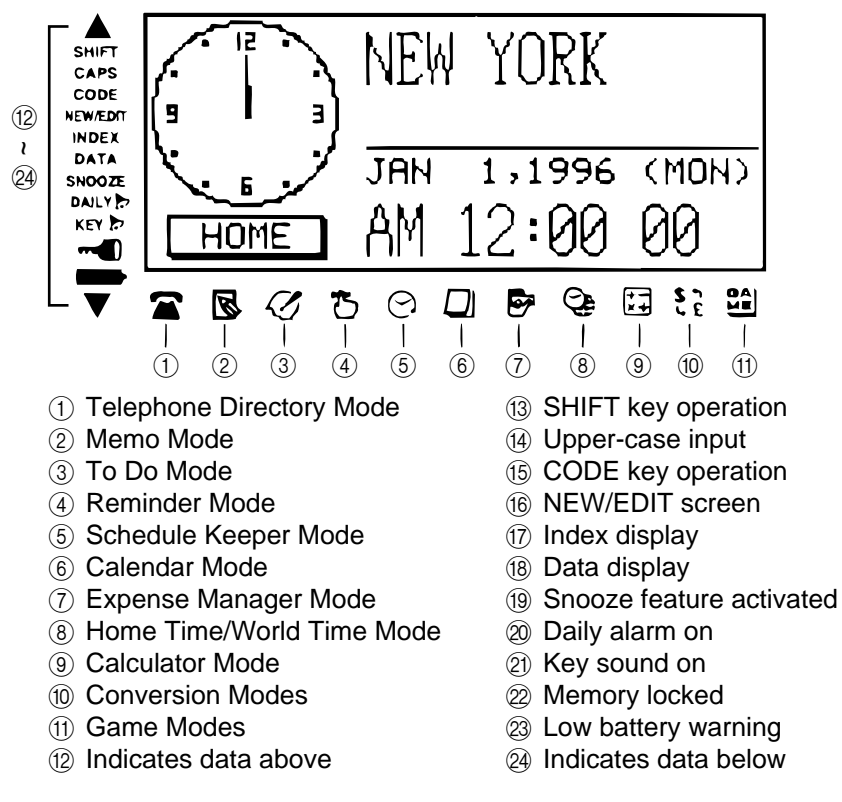

#### All-Reset

Use the following procedure to reset the unit to its initial settings.

#### Important!

- Do not use a very sharp pencil or other object to press the RESET button.
- Be sure to reset the unit before using it for the first time.
- Perform the reset operation only after main batteries and back-up battery are correctly installed.
- Be sure to press the RESET button (page 2) after loading main batteries for the first time or if the previous set of batteries went dead.

#### To start the all-reset operation

- 1. Turn power off.
- 2. Press the RESET button on the back of the Digital Diary with a thin, pointed object.

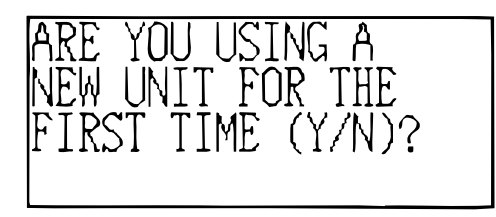

3. Now you should press **Y** for "yes" or **N** for "no" in accordance with the conditions described below.

#### When to press Y for "yes"

- When this is the first time you are using the unit.
- When you want to reset the unit and clear all data and settings.
- When you are resetting the unit after a data error (page 13).
- 1. Press **Y** in response to the message that appears on the display when you start the all-reset operation.

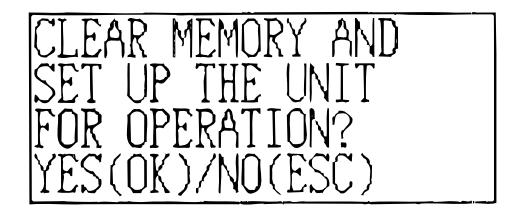

- 2. Press **OK** to reset the Digital Diary or **ESC** to abort.
- At this time the message "SET TIME!" appears.
- After about two seconds, the Home Time screen appears.
- 3. Press **FUNC**, select "Time set", and then use the procedure on page 18 of Owner's Manual to set the Home Time.
- If you turn power off without setting the Home Time, the "SET TIME!" message appears the next time you turn power on. The Digital Diary will not operate properly until you set the Home Time.

#### When to press N for "no"

- After replacing the main batteries.
- When you are not resetting the unit to clear all data and settings.
- When you are not resetting the unit after a data error (page 13).
- 1. Press **N** in response to the message that appears on the display when you start the all-reset operation.
- At this time the message "SET TIME!" appears.
- After about two seconds, the Home Time screen appears.

- 2. Press **FUNC**, select "Time set", and then use the procedure on page 18 of Owner's Manual to set the Home Time.
- If you turn power off without setting the Home Time, the "SET TIME!" message appears the next time you turn power on. The Digital Diary will not operate properly until you set the Home Time.
- Following are the initial settings of the unit after you perform the all-reset operation.

| Home Time:       | New York          |
|------------------|-------------------|
|                  | JAN 1, 1996 (MON) |
|                  | 12:00 AM          |
|                  | 12-hour format    |
| World Time:      | London            |
| Daily Alarm:     | 12:00 AM          |
| Sound:           | Daily alarm — OFF |
|                  | Key — ON          |
| Messages:        | English           |
| Character input: | CAPS — OFF        |

#### Power Supply

Your Digital Diary is powered by two AAA-size batteries, and its memory is protected by a single CR2032 lithium battery.

#### Low battery Warning

The message, "MAIN BATTERIES WEAK! REPLACE THEM! UNIT WILL NOT TURN ON AGAIN!" appears when battery power is low. Replace the main batteries immediately after this message appears.

#### Important!

- After the low battery message appears on the display, the unit automatically turns off in about 10 seconds and will not turn back on again until you replace batteries.
- Never replace main batteries while the Digital Diary is turned on (while there are figures on the display).
- There is not low battery warning for the back-up battery. Be sure to replace the back-up battery once every 5 years.
- Be sure you keep a separate copy of all important data that you store in the Digital Diary.

#### **Battery Precautions**

Incorrectly using batteries can cause them to burst or leak, possibly damaging the interior of the Digital Diary. Note the following precautions.

- Be sure that the positive (+) side of each battery is facing in the correct directions.
- Never mix batteries of different types.
- Never mix old batteries and new ones.
- Do not expose batteries to direct heat, let them become shorted, or try to take them apart.
- Never leave dead batteries in the battery compartment.
- Remove batteries if you do not play to use the unit for a long time.
- Replace batteries at least once every five years, no matter how much you use the unit during that period.
- Never try to recharge the batteries that come with the unit.
- Should a battery leak, clean out the battery compartment of the unit immediately, taking care to avoid letting battery fluid come into direct contact with your skin.

#### Keep batteries out of the reach of small children. If swallowed, consult with a physician immediately.

#### To replace the main batteries

#### Important!

- Do not remove the main batteries from the Digital Diary while the back-up battery is removed.
- Be sure to replace both batteries with two new ones. Do not mix an old battery with a new one.
- Be sure to press the RESET button (page 2) after loading main batteries for the first time or if the previous set of batteries went dead.
- 1. Press OFF to turn power off.
- 2. Remove the screw that holds the battery compartment cover in place and open the cover.

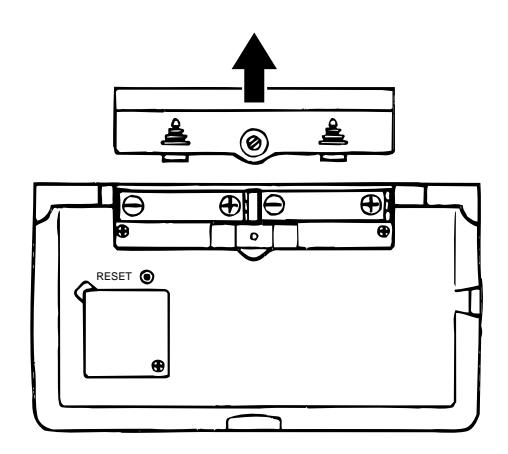

- 3. Remove both old batteries and replace them with new ones.
- Make sure that the positive (+) and negative (-) ends are facing correctly.
- 4. Replace the battery compartment cover and secure it with its screw.
- Take care that you do not overtighten the screw.
- 5. Press the RESET button.
- This causes the message "ARE YOU USING A NEW UNIT FOR THE FIRST TIME (Y/N)?" to appear. Be sure to press **N** in response to this message (pressing **Y** will delete all data in memory). Next, continue with the procedures in the section title "All-Reset" on page 2.

#### To replace the back-up battery

#### Important!

- Do not remove the back-up battery from the Digital Diary while the main batteries are removed.
- Be sure to replace the back-up battery at least once every 5 years. Otherwise, you run the risk of losing data stored in memory.
- 1. Press **OFF** to turn power off.
- 2. Remove the screw that holds the back-up battery compartment cover in place and open the cover.

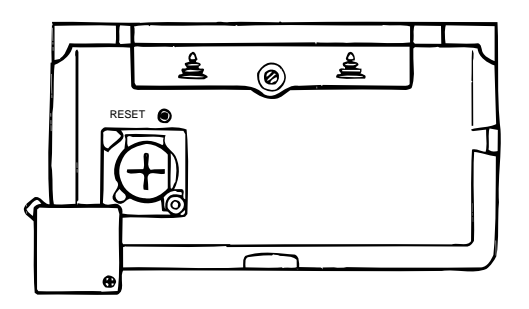

3. Insert a thin, pointed object into (A) and remove the old battery.

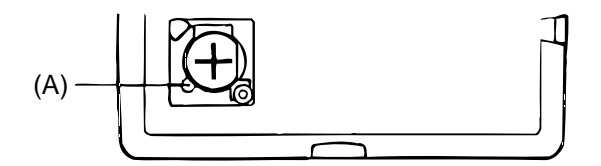

- 4. Load a new battery into the compartment, making sure that its positive side is facing up (so you can see it).
- 5. Replace the battery compartment cover and secure it with its screw.
- Take care that you do not overtighten the screw.

#### ■ Turning Power On and Off

Press ON/OFF to turn power on and off.

#### Important!

• If nothing appears on the display when you turn on power, it means that the main batteries are low. Replace the batteries (page 4) and press the RESET button to resume normal operation.

#### **Auto Power Off Function**

The unit automatically turns power off if you do not press any key for about three minutes. Any alarms you set still sound, even if power is turned off.

#### Function Menus

- Pressing FUNC displays a function menu, whose contents differs depending on the mode.
- Pressing SHIFT FUNC displays a function menu of general system settings (system function menu).
- Input the number of the left of the function you want to use to select it.
- To exit from a function menu, press **ESC**.

#### System Language

Your Digital Diary is capable of producing messages in any one of three languages (English, French, Spanish).

#### To select the system language

- 1. Press SHIFT FUNC and then select "Language".
- 2. Press the number key that corresponds to the language that you want to use.
- To select "ENGLISH", you would press 1.
- The system language automatically changes to English whenever you perform the RESET operation (page 2).

#### Note

• In this manual, all display messages are shown in English.

#### ■ Display Contrast

Use the following procedure to make the figures on the display darker or lighter.

#### To adjust display contrast

- 1. Press SHIFT FUNC and then select "Display contrast".
- 2. Use  $\blacktriangleleft$  and  $\blacktriangleright$  to make display images darker or lighter.
- 3. Press OK to quit.

#### Key Input Sound

When the key input sound is turned on, your Digital Diary emits a beep each time you press one of its keys.

#### To turn key input sound on and off

1. Press SHIFT FUNC and then select "Key tone."

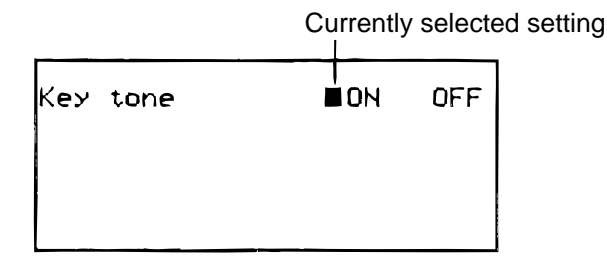

- 2. Use  $\blacktriangleleft$  and  $\blacktriangleright$  to turn the key input sound on and off.
- The KEY b indicator is on the display while the key input sound is on.
- 3. Press OK to quit.

#### ■ Destructive Backspace

When destructive backspace is turned on, the character at the cursor position is deleted when you press the **BS** key.

#### To turn destructive backspace on and off

- 1. Press SHIFT FUNC and then select "Backspace".
- 2. Use  $\blacktriangleleft$  and  $\blacktriangleright$  to turn destructive backspace on and off.
- 3. Press OK to quit.

## 2. SPECIFICATIONS

#### SF-5580/SF-5780/SF-5980

#### Main Modes:

Model:

Telephone Directory, Memo, Schedule Keeper, To Do, Expense Manager, Reminder, Calendar, Home Time, World Time, Calculator, Conversion (metric/currency) and Game (Poker/Blackjack)

#### Data storage:

Storage and recall of telephone, memo, schedule, to do, expense, reminder data; calendar display; editing; memory status display

#### Clock:

World time; reminder alarm; schedule alarm; daily alarm; accuracy under normal temperatures:  $\pm 3$  seconds average

#### **Calculation:**

12-digit arithmetic calculations; arithmetic constants (+, –,  $\times$ ,  $\div$ ); independent memory; percentages; square roots; other mixed calculations

#### General:

| Memory capacity:SF-5580: 128 KB<br>SF-5780: 256 KB<br>SF-5980: 512 KBMain component:LSIPower supply:<br>Main:<br>Back-up:Two AAA-size batteries (Type: LR03 (AM4))<br>One CR2032 lithium batteryBattery life:<br>Main:In Telephone Mode, approximately 100 hours continuous display<br>approximately 70 hours with 5 minutes operation and 55 minute<br>continuous display per hour; approximately 60 hours with 5 minutes operation and 55 minute<br>source operation and 52 minutes continuous display, and 3 minute<br>backlight operation per hour<br>Back-up:Power consumption:<br>Main (Input voltage = 3.0 V):Telephone top menu (Light from EL doesn't shine)-<br>3.9 mA (TYP.)/4.8 mA (MAX.)<br>Telephone top menu (Light from EL shines)-<br>27 mA (TYP.)/4.8 mA (MAX.)<br>OFF-90 µA (TYP.)/120 µA (MAX.)<br>Atuto power off:Approximately 3 minutes after last key operation<br>0 °C ~ 40 °C (30 °F ~ 104 °F)Dimensions:<br>Unfolded:<br>Folded:Unfolded:<br>2.1.5H × 163W × 169D mm (% "H × 67/16"W × 65%"D)<br>Folded:SH × 163 W × 169D mm (% "H × 67/16"W × 35%"D)<br>Yeing (8.9 oz) including batteries                                                                                                    | Display element:       |                       | 26-column $\times$                                                                             | 8-line LCD                                                                                                    |  |
|----------------------------------------------------------------------------------------------------|------------------------|-----------------------|------------------------------------------------------------------------------------------------|----------------------------------------------------------------------------------------------------|--|
| Main component:       LSI         Power supply:       Two AAA-size batteries (Type: LR03 (AM4))         Back-up:       One CR2032 lithium battery         Battery life:       In Telephone Mode, approximately 100 hours continuous display approximately 70 hours with 5 minutes operation and 55 minute continuous display per hour; approximately 60 hours with 5 minutes operation and 52 minutes operation and 52 minutes operation and 52 minutes backlight operation per hour;         Back-up:       5 years if main batteries are replaced as soon as they becomweak. 6 months if dead main batteries are left in the unit.         Power consumption:       0.25 W         Current consumption:       0.25 W         Main (Input voltage = 3.0 V):       Telephone top menu (Light from EL doesn't shine)-3.9 mA (TYP.)/4.8 mA (MAX.) Telephone top menu (Light from EL shines)-27 mA (TYP.)/38 mA (MAX.) OFF-90 µA (TYP.)/120 µA (MAX.)         Back-up (Input voltage = 3.0 V):       18 µA (TYP.)/40 µA (MAX.) OFF-90 µA (TYP.)/120 µA (MAX.)         Auto power off:       Approximately 3 minutes after last key operation         Operating temperature:       0 °C ~ 40 °C (30 °F ~ 104 °F)         Dimensions:       Unfolded:       8.8H × 163 W × 169D mm (³/a "H × 67/16"W × 65/a"D) 21.5H × 163W × 91.5D mm (7/a"H × 67/16"W × 35/a"D)         Weight:       251 g (8.9 oz) including batteries                                                                                                    | Memory capacity:       |                       | SF-5580: 128 KB<br>SF-5780: 256 KB<br>SF-5980: 512 KB                                          |                                                                                                    |  |
| Power supply:<br>Main:<br>Back-up:Two AAA-size batteries (Type: LR03 (AM4))<br>Back-up:Battery life:<br>Main:In Telephone Mode, approximately 100 hours continuous display<br>approximately 70 hours with 5 minutes operation and 55 minute<br>continuous display per hour; approximately 60 hours with 5 minutes operation and 52 minutes continuous display, and 3 minute<br>                                                                                                    | Main comp              | onent:                | LSI                                                                                            |                                                                                                    |  |
| Main:<br>Back-up:Two AAA-size batteries (Type: LR03 (AM4))<br>Back-up:Battery life:<br>Main:In Telephone Mode, approximately 100 hours continuous display<br>approximately 70 hours with 5 minutes operation and 55 minute<br>continuous display per hour; approximately 60 hours with 5 minute<br>soperation and 52 minutes continuous display, and 3 minute<br>backlight operation per hour<br>Back-up:Back-up:5 years if main batteries are replaced as soon as they becom-<br>weak. 6 months if dead main batteries are left in the unit.Power consumption:<br>Main (Input voltage = 3.0 V):<br>Telephone top menu (Light from EL doesn't shine)-<br>3.9 mA (TYP.)/48 mA (MAX.)<br>Telephone top menu (Light from EL shines)-<br>27 mA (TYP.)/38 mA (MAX.)<br>OFF- 90 μA (TYP.)/40 μA (MAX.)Auto power off:<br>Dimensions:<br>Unfolded:<br>Folded:Approximately 3 minutes after last key operationOperating temperature:<br>Unfolded:<br>Folded:0 °C ~ 40 °C (30 °F ~ 104 °F)Dimensions:<br>Unfolded:<br>Folded:251 g (8.9 oz) including batteries                                                                                                    | Power supp             | oly:                  |                                                                                                |                                                                                                    |  |
| Battery life:       Main:       In Telephone Mode, approximately 100 hours continuous display approximately 70 hours with 5 minutes operation and 55 minute continuous display per hour; approximately 60 hours with 5 minutes operation and 52 minutes continuous display, and 3 minute backlight operation per hour         Back-up:       5 years if main batteries are replaced as soon as they becomweak. 6 months if dead main batteries are left in the unit.         Power consumption:       0.25 W         Current consumption:       0.25 W         Main (Input voltage = 3.0 V):       Telephone top menu (Light from EL doesn't shine)-3.9 mA (TYP.)/4.8 mA (MAX.) Telephone top menu (Light from EL shines)-27 mA (TYP.)/38 mA (MAX.) OFF-90 µA (TYP.)/120 µA (MAX.)         Back-up (Input voltage = 3.0 V):       18 µA (TYP.)/4.0 µA (MAX.) OFF-90 µA (TYP.)/120 µA (MAX.)         Back-up (Input voltage = 3.0 V):       18 µA (TYP.)/4.8 mA (MAX.) OFF-90 µA (TYP.)/120 µA (MAX.)         Back-up (Input voltage = 3.0 V):       18 µA (TYP.)/4.8 mA (MAX.)         Deproximately 3 minutes after last key operation       0 °C ~ 40 °C (30 °F ~ 104 °F)         Dimensions:       8.8H × 163 W × 169D mm ( <sup>3</sup> / <sub>8</sub> "H × 6 <sup>7</sup> / <sub>16</sub> "W × 6 <sup>5</sup> / <sub>8</sub> "D) Folded:         21.5H × 163W × 91.5D mm ( <sup>7</sup> / <sub>8</sub> "H × 6 <sup>7</sup> / <sub>16</sub> "W × 3 <sup>5</sup> / <sub>8</sub> "D)       251 g (8.9 oz) including batteries |                        | Main:<br>Back-up:     | Two AAA-siz<br>One CR2032                                                                      | ze batteries (Type: LR03 (AM4))<br>2 lithium battery                                                                                                    |  |
| Main:In Telephone Mode, approximately 100 hours continuous display<br>approximately 70 hours with 5 minutes operation and 55 minute<br>continuous display per hour; approximately 60 hours with 5 minutes<br>operation and 52 minutes continuous display, and 3 minute<br>backlight operation per hourBack-up:5 years if main batteries are replaced as soon as they becom-<br>weak. 6 months if dead main batteries are left in the unit.Power consumption:0.25 WCurrent consumption:0.25 WMain (Input voltage = 3.0 V):Telephone top menu (Light from EL doesn't shine)-<br>3.9 mA (TYP.)/4.8 mA (MAX.)<br>Telephone top menu (Light from EL shines)-<br>27 mA (TYP.)/38 mA (MAX.)<br>OFF- 90 $\mu$ A (TYP.)/20 $\mu$ A (MAX.)<br>                                                                                                    | Battery life           | :                     |                                                                                                |                                                                                                    |  |
| weak. 6 months if dead main batteries are left in the unit.<br>Power consumption:<br>Main (Input voltage = 3.0 V): Telephone top menu (Light from EL doesn't shine)-<br>3.9 mA (TYP.)/4.8 mA (MAX.)<br>Telephone top menu (Light from EL shines)-<br>27 mA (TYP.)/38 mA (MAX.)<br>OFF- 90 μA (TYP.)/120 μA (MAX.)<br>Back-up (Input voltage = 3.0 V): 18 μA (TYP.)/40 μA (MAX.)<br>Auto power off: Approximately 3 minutes after last key operation<br>Operating temperature: 0 °C ~ 40 °C (30 °F ~ 104 °F)<br>Dimensions:<br>Unfolded: 8.8H × 163 W × 169D mm ( <sup>3</sup> / <sub>8</sub> "H × 6 <sup>7</sup> /16"W × 6 <sup>5</sup> / <sub>8</sub> "D)<br>Folded: 21.5H × 163W × 91.5D mm ( <sup>7</sup> / <sub>8</sub> "H × 6 <sup>7</sup> /16"W × 3 <sup>5</sup> / <sub>8</sub> "D)<br>Weight: 251 g (8.9 oz) including batteries                                                                                                    |                        | Main:<br>Back-up:     | In Telephone<br>approximate<br>continuous o<br>utes operation<br>backlight ope<br>5 years if m | e Mode, approximately 100 hours continuous display;<br>ly 70 hours with 5 minutes operation and 55 minutes<br>display per hour; approximately 60 hours with 5 min-<br>on and 52 minutes continuous display, and 3 minutes<br>eration per hour<br>ain batteries are replaced as soon as they become |  |
| Power consumption: $0.25 \text{ W}$ Current consumption:Main (Input voltage = $3.0 \text{ V}$ ):Telephone top menu (Light from EL doesn't shine)-<br>$3.9 \text{ mA (TYP.)/4.8 mA (MAX.)}$<br>Telephone top menu (Light from EL shines)-<br>$27 \text{ mA (TYP.)/38 mA (MAX.)}$<br>OFF- 90 $\mu$ A (TYP.)/120 $\mu$ A (MAX.)<br>Back-up (Input voltage = $3.0 \text{ V}$ ):18 $\mu$ A (TYP.)/4.8 mA (MAX.)<br>OFF- 90 $\mu$ A (MAX.)<br>OFF- 90 $\mu$ A (TYP.)/120 $\mu$ A (MAX.)Auto power off:Approximately 3 minutes after last key operationOperating temperature: $0 \text{ °C } - 40 \text{ °C } (30 \text{ °F } - 104 \text{ °F})$ Dimensions:<br>Folded: $8.8H \times 163 \text{ W} \times 169D \text{ mm (}^{3}/8 \text{ "H} \times 6^{7}/16 \text{"W} \times 6^{5}/8 \text{"D})$<br>$21.5H \times 163W \times 91.5D \text{ mm (}^{7}/8 \text{"H} \times 6^{7}/16 \text{"W} \times 3^{5}/8 \text{"D})$ Weight: $251 \text{ g } (8.9 \text{ oz)}$ including batteries                                                                                                    |                        |                       | weak. 6 mor                                                                                    | ths if dead main batteries are left in the unit.                                                                                                    |  |
| Current consumption:Main (Input voltage = 3.0 V):Telephone top menu (Light from EL doesn't shine)-<br>3.9 mA (TYP.)/4.8 mA (MAX.)<br>Telephone top menu (Light from EL shines)-<br>27 mA (TYP.)/38 mA (MAX.)<br>OFF- 90 $\mu$ A (TYP.)/120 $\mu$ A (MAX.)<br>Back-up (Input voltage = 3.0 V):18 $\mu$ A (TYP.)/40 $\mu$ A (MAX.)Auto power off:Approximately 3 minutes after last key operationOperating temperature:0 °C ~ 40 °C (30 °F ~ 104 °F)Dimensions:<br>Folded:8.8H × 163 W × 169D mm ( <sup>3</sup> / <sub>8</sub> "H × 6 <sup>7</sup> /16"W × 6 <sup>5</sup> / <sub>8</sub> "D)<br>21.5H × 163W × 91.5D mm ( <sup>7</sup> / <sub>8</sub> "H × 6 <sup>7</sup> /16"W × 3 <sup>5</sup> / <sub>8</sub> "D)Weight:251 g (8.9 oz) including batteries                                                                                                    | Power cons             | sumption:             | 0.25 W                                                                                         |                                                                                                    |  |
| Main (Input voltage = $3.0 \text{ V}$ ):Telephone top menu (Light from EL doesn't shine)-<br>$3.9 \text{ mA} (\text{TYP.})/4.8 \text{ mA} (MAX.)$<br>Telephone top menu (Light from EL shines)-<br>$27 \text{ mA} (\text{TYP.})/38 \text{ mA} (MAX.)$<br>OFF- $90 \mu A (\text{TYP.})/120 \mu A (MAX.)$<br>Back-up (Input voltage = $3.0 \text{ V}$ ):18 $\mu A (\text{TYP.})/40 \mu A (MAX.)$ Auto power off:Approximately 3 minutes after last key operationOperating temperature: $0 \text{ °C } 40 \text{ °C } (30 \text{ °F } 104 \text{ °F})$ Dimensions:<br>Folded: $8.8\text{H} \times 163 \text{ W} \times 169\text{ D mm } (^3/8 \text{ "H} \times 6^7/16 \text{"W} \times 6^5/8 \text{"D})$<br>$21.5\text{H} \times 163\text{W} \times 91.5\text{D mm } (^7/8^{\text{"H}} \times 6^7/16^{\text{"W}} \times 3^5/8^{\text{"D}})$ Weight: $251 \text{ g} (8.9 \text{ oz})$ including batteries                                                                                                    | Current co             | nsumption:            |                                                                                                |                                                                                                    |  |
| Back-up (Input voltage = 3.0 V): 18 $\mu$ A (TYP.)/40 $\mu$ A (MAX.)Auto power off:Approximately 3 minutes after last key operationOperating temperature:0 °C ~ 40 °C (30 °F ~ 104 °F)Dimensions:8.8H × 163 W × 169D mm ( <sup>3</sup> / <sub>8</sub> "H × 6 <sup>7</sup> / <sub>16</sub> "W × 6 <sup>5</sup> / <sub>8</sub> "D)Folded:8.8H × 163 W × 169D mm ( <sup>3</sup> / <sub>8</sub> "H × 6 <sup>7</sup> / <sub>16</sub> "W × 6 <sup>5</sup> / <sub>8</sub> "D)Weight:251 g (8.9 oz) including batteries                                                                                                    |                        | Main (Input voltage : | = 3.0 V):                                                                                      | Telephone top menu (Light from EL doesn't shine)-<br>3.9 mA (TYP.)/4.8 mA (MAX.)<br>Telephone top menu (Light from EL shines)-<br>27 mA (TYP.)/38 mA (MAX.)<br>OFF- 90 μA (TYP.)/120 μA (MAX.)                                                                                                    |  |
| Auto power off:Approximately 3 minutes after last key operationOperating temperature: $0 \ ^{\circ}C \ \sim 40 \ ^{\circ}C \ (30 \ ^{\circ}F \ \sim 104 \ ^{\circ}F)$ Dimensions:8.8H × 163 W × 169D mm ( $^{3}/_{8}$ "H × $6^{7}/_{16}$ "W × $6^{5}/_{8}$ "D)Dided:8.8H × 163 W × 169D mm ( $^{7}/_{8}$ "H × $6^{7}/_{16}$ "W × $3^{5}/_{8}$ "D)Weight:251 g (8.9 oz) including batteries                                                                                                    |                        | Back-up (Input volta  | ge = 3.0 V): 1                                                                                 | 18 μΑ (TYP.)/40 μΑ (MAX.)                                                                                                    |  |
| Operating temperature:       0 °C ~ 40 °C (30 °F ~ 104 °F)         Dimensions:       Unfolded: $8.8H \times 163 W \times 169D mm (^{3}/8 "H \times 6^{7}/16"W \times 6^{5}/8"D)$ Dimensions:       21.5H × 163W × 91.5D mm (^{7}/8"H × 6^{7}/16"W × 3^{5}/8"D)         Weight:       251 g (8.9 oz) including batteries                                                                                                    | Auto power             | r off:                | Approximate                                                                                    | ly 3 minutes after last key operation                                                                                                    |  |
| Dimensions:       Unfolded: $8.8H \times 163 \text{ W} \times 169D \text{ mm} (^{3}/_{8} \text{ "H} \times 6^{7}/_{16} \text{"W} \times 6^{5}/_{8} \text{"D})$ Folded: $21.5H \times 163W \times 91.5D \text{ mm} (^{7}/_{8} \text{"H} \times 6^{7}/_{16} \text{"W} \times 3^{5}/_{8} \text{"D})$ Weight: $251 \text{ g} (8.9 \text{ oz}) \text{ including batteries}$                                                                                                    | Operating temperature: |                       | 0 °C ~ 40 °C                                                                                   | ; (30 °F ~ 104 °F)                                                                                                    |  |
| Unfolded: $8.8H \times 163 \text{ W} \times 169D \text{ mm} (^{3}/_{8} \text{ "H} \times 6^{7}/_{16} \text{"W} \times 6^{5}/_{8} \text{"D})$ Folded: $21.5H \times 163W \times 91.5D \text{ mm} (^{7}/_{8} \text{"H} \times 6^{7}/_{16} \text{"W} \times 3^{5}/_{8} \text{"D})$ Weight: $251 \text{ g} (8.9 \text{ oz}) \text{ including batteries}$                                                                                                    | Dimension              | 5:                    |                                                                                                |                                                                                                    |  |
| Weight:251 g (8.9 oz) including batteries                                                                                                    |                        | Unfolded:<br>Folded:  | 8.8H × 163 V<br>21.5H × 163                                                                    | N × 169D mm (³/8 "H × 6 <sup>7</sup> /16"W × 6⁵/8"D)<br>W × 91.5D mm ( <sup>7</sup> /8"H × 6 <sup>7</sup> /16"W × 3⁵/8"D)                                                                                                    |  |
|                                                                                                    | Weight:                |                       | 251 g (8.9 oz) including batteries                                                             |                                                                                                    |  |

#### Memory Capacity

Memory capacity differs according to model.

#### **Model Memory**

| SF-5580: | 128 Kbyte |
|----------|-----------|
| SF-5780: | 256 Kbyte |
| SF-5980: | 512 Kbyte |

The following shows the number of items that can be stored in each model.

#### **Telephone Directory**

8-character name, 10-character Phone 1 number SF-5580/SF-5780/SF-5980: 4,000/9,000/19,000

8-character name, 10-character Phone 1 number, 20-character address SF-5580/SF-5780/SF-5980: 2,000/4,500/9,500

#### Memo

20-character memo SF-5580/SF-5780/SF-5980: 3,400/7,700/16,000

#### To Do

| 20-character description |                    |
|--------------------------|--------------------|
| SF-5580/SF-5780/SF-5980: | 3,200/7,200/15,200 |

#### **Schedule Keeper**

| 20-character description, ala | arm time setting   |
|-------------------------------|--------------------|
| SF-5580/SF-5780/SF-5980:      | 2,900/6,500/13,500 |

#### Reminder

10-character description SF-5580/SF-5780/SF-5980: 5,000/11,250/23,800

#### **Expense Manager**

 10-character description

 SF-5580/SF-5780/SF-5980:
 3,500/7,900/18,600

# 3. DATA COMMUNICATIONS

You can transfer data between two CASIO SF-5580,SF-5780, or SF-5980 units, or between your Digital Diary and a personal computer only. <u>You cannot exchange data with any other CASIO Digital Diary model.</u> Data communications can be performed while in the Telephone Directory, Memo, Schedule Keeper, Calender, To Do, Reminder, or Expense Manager Mode.

#### ■ Setting Up for Data Communications

The following describes what you would do to set up for data communications between two Digital Diary units or between a Digital Diary unit and a personal computer.

#### To connect to another Digital Diary unit

- 1. Make sure that the power of both units is turned off.
- 2. Remove the covers from the data communications jacks on the two Digital Diary units.
- 3. Connect the two units using the SB-62 cable.

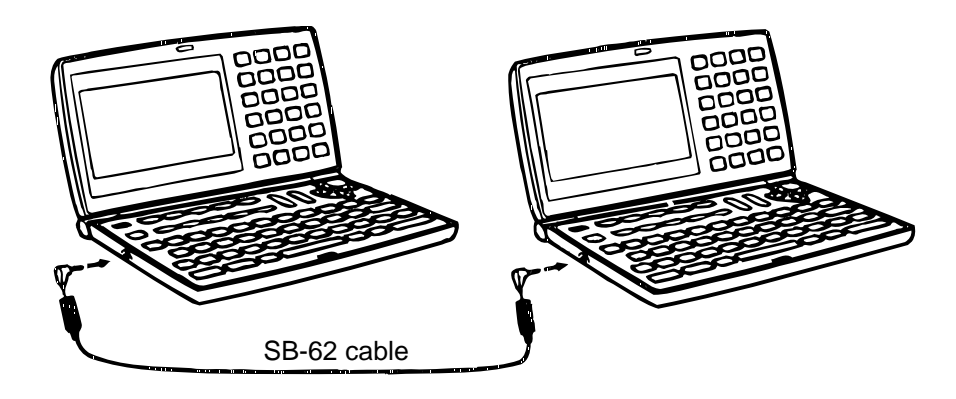

#### Important!

• Be sure to replace the connector covers on the Digital Diary units when you are not perfoming data communications.

#### Performing data communications between a Digital Diary unit and a personal computer

You must purchase an optional CASIO Data Communication Package in order to perform data communication between your Digital Diary unit and a personal computer. Please note that there are a number of different CASIO Data Communication packages to suit various computers and Digital Diary types. Because of this, you should note the following important points when purchasing a Data Communication Package. If you have any question about which package you need, consult with a expert.

- Make sure the Data Communication Package (FA-127) is designed for you with your particular model of personal computer.
- For information on how to connect the Digital Diary to a personal computer, see the user's manual that comes with the Data Communication Package (FA-127).

**REMARK:** FA-127 is the Personal Computer Link (software and cable unit) for <u>Windows</u>.

#### To set up the Digital Diary to receive data

- 1. While any screen is displayed, press FUNC (or SHIFT FUNC) and then select "Receive data".
- You can perform the above operation in the Telephone Directory, Memo, Schedule Keeper, Calendar, To Do, Reminder, or Expense Manager Mode.

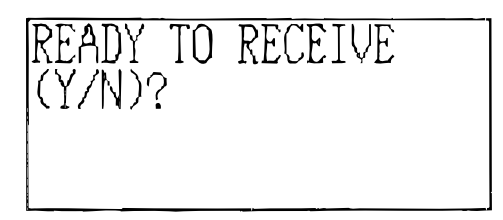

2. Press Y.

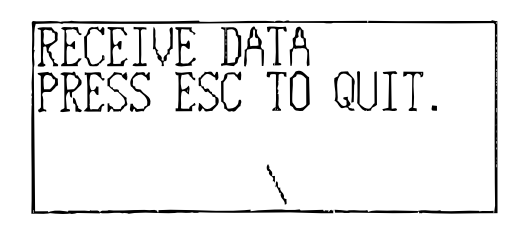

- This message indicates that the unit is standing by to receive data.
- To abort the receive operation, press ESC.
- This procedure is the same regardless of whether data is being received from another Digital Diary unit or from a personal computer.

#### Sending Data

This section tells you how to operate the Digital Diary to send data to another unit or to a personal computer.

#### About data transfer types...

There are a number of ways you can transfer data.

#### All Data Items

With this method, you can send all data items stored in the Telephone Directory, Memo, Schedule Keeper, Calendar, To Do, Reminder, or Expense Manager Mode.

#### Mode Data Items

With this method, you can send all data items stored in specific modes (Telephone Directory, Memo, Schedule Keeper, Calendar, To Do, Reminder, Expense Manager). In the Schedule Keeper Mode, you can send items that appear on the index display (which you specified using the function menu's List type item).

#### One Data Item

With this method, you can send one data item stored in the Telephone Directory, Memo, Schedule Keeper, To Do, Reminder, or Expense Manager Mode.

#### Notes

- For Calendar Mode data, you can send highlight data.
- If an alarm (Daily Alarm, Schedule Alarm, or Reminder Alarm) is reached while data is being sent, the alarm does not sound until the data send operation is complete.

#### To send one data item

- 1. Display the data display of the item you want to send.
- 2. Press FUNC and then select "Send record".
- A message appears asking if you are ready to send.
- 3. Press Y to start the send operation, or N to abort.
- To interrupt the send operation at any time, press ESC.
- After the send operation is complete, the display returns to the screen that was on the display before you started the send operation. Then you can repeat the above procedure to send another item.

Pointer (selected file)

#### To send all data items in specific modes

1. Press **SHIFT FUNC** and then select "Send all".

|                                                                                  |     |                                                               | va mo,   |
|----------------------------------------------------------------------------------|-----|---------------------------------------------------------------|----------|
| Send<br>Telephone<br>Schedule<br>Todo<br>Memo<br>Calendar<br>Reminder<br>Expense | all | files<br>Yes<br>Yes<br>Yes<br>Yes<br>Yes<br>Yes<br>Yes<br>Yes | 00000000 |

Marker (current setting)

- Use ▲ and ▼ to move the pointer to the mode whose data items you want to send, and then use ◄ and ► to change the setting.
- Data in modes set to "Yes" will be sent, while data in modes set to "No" will not.
- 3. Press OK.
- A message appears asking if you are ready to send.
- 4. Press Y to start the send operation, or N to abort.
- To interrupt the send operation at any time, press ESC.
- After the send operation is complete, the display returns to the screen that was on the display before you started the send operation.

#### To send Calender data (highlights)

- 1. In the Calender Mode, press FUNC and then select "Send (Holidays)".
- A message appears asking if you are ready to send.
- 2. Press Y to start the send operation, or N to abort.
- To interrupt the send operation at any time, press ESC.
- After the send operation is complete, the display returns to the screen that was on the display before you started the send operation. Then you can repeat the above procedure to send another item.

#### Send All Data Items In a Mode

The procedure you should use depends on whether the file whose data items you are sending has multiple files (Telephone Directory, Memo, To DO, Expense Manager) or not (Schedule, Reminder).

# To send all data items from a multiple file mode (Telephone Directory, Memo, To Do, Expense Manager)

- 1. Display the initial screen of the mode that contains the data you want to send.
- You can display the initial screen for any file.

2. Press FUNC and then select "Send all files".

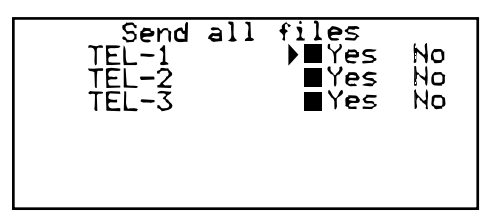

- 3. Use ▲ and ▼ to move the pointer to the file whose data you want to send, and then use ◄ and ► to change the setting.
- Files set to "Yes" will be sent, while those set to "No" will not.
- 4. Press OK.
- At this time the message "READY TO SEND (Y/N)?" appears.
- 5. Press Y to send or N to abort.
- In the Telephone Directory, Memo, and To Do Modes you can also use another method to send all data items. While the index display or data display is on the screen, press FUNC and then select "Send all records". This causes the message "READY TO SEND (Y/N)?" to appear, so press Y to send or N to abort.

#### To send all data items from a single file mode (Schedule Keeper, Reminder)

- 1. Display the initial screen of the mode that contains the data you want to send.
- 2. Press FUNC and then select "Send all records".
- At this time the message "READY TO SEND (Y/N)?" appears.
- 3. Press Y to send or N to abort.

#### To send listed records in the Schedule Keeper Mode

- 1. Enter the Schedule Keeper Mode and specify the items you want to send in the index display contents.
- See "To specify Schedule Keeper Mode index display contents" on this page.
- 2. While the Schedule Keeper Mode index display is on the screen, press **FUNC** and then select "Send listed records".
- At this time the message "READY TO SEND (Y/N)?" appears.
- 3. Press Y to send or N to abort.

#### ■ To specify Schedule Keeper Mode index display contents

- 1. Press **SCHEDULE** to display the initial Schedule Keeper Mode screen, and then press ▲, ▼, ★, or ↓ to change to the index display.
- 2. Press FUNC and then select "List type".

| Pointer (Selecte                                                                                             | eu type)                                                                     |                   |
|----------------------------------------------------------------------------------------------------|------------------------------------------------------------------------------|-------------------|
| SCH TYPE 1<br>SCH TYPE 2<br>SCH TYPE 3<br>SCH TYPE 4<br>SCH TYPE 5<br>SCH TYPE 6<br>SCH TYPE 7<br>SCH TYPE 8 | Yes No<br>Yes No<br>Yes No<br>Yes No<br>Yes No<br>Yes No<br>Yes No<br>Yes No | (Current setting) |

- Use ▲ and ▼ to move the pointer next to the schedule type you want to change, and then use ◄ and ► to change the setting.
- Schedule types set to "Yes" appear in the index display, while those set to "No" do not.

Deinter (colocted type)

4. Press **OK** to quit and return to the index display.

# 4. ERROR MESSAGES

#### Data Error Message

The data error message appears whenever the Digital Diary's internal check discovers a problem with data stored in memory.

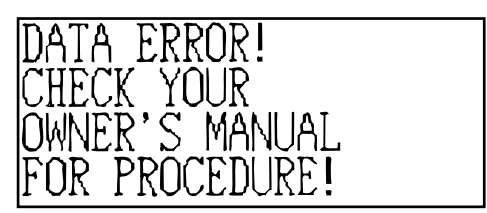

Appearance of the data error message indicates that you must perform the all-reset procedure to correct the problem. Start out with the procedure under "To start the all-reset operation" on page 2, and continue with the procedure under "When to press **Y** for "Yes" on page 2".

#### Important!

• Even though you are not using the unit for the first time, you must press **Y** (for "Yes") when the unit asks "ARE YOU USING A NEW UNIT FOR THE FIRST TIME (Y/N)?" in order to reset the unit after a data error occurs.

If you still have trouble after trying the RESET operation, you may have a hardware problem. If so, consult with your nearest CASIO dealer.

| Message                                                               | Meaning                                                              | Action                                                        |  |
|-----------------------------------------------------------------------|----------------------------------------------------------------------|---------------------------------------------------------------|--|
| NOT FOUND!<br>PRESS ESC TO QUIT.                                      | Data specified in search operation does not exist in memory.         | Change specification or cancel search.                        |  |
| MEMORY FULL,<br>PRESS ANY KEY.                                        | No more room in memory for stor-<br>age of data.                     | Delete unnecessary data items from memory.                    |  |
| ALARM TIME COINCIDENT!                                                | Attempt to set an alarm that is al-<br>ready used for another entry. | Set a different alarm time or change the existing alarm time. |  |
| ALARM TIME ALREADY<br>PASSED!                                         | Attempt to set an alarm for a time or data that is already passed.   | Set a different alarm time.                                   |  |
| DATA COMM. ERROR,<br>PRESS ANY KEY!                                   | Error during data communica-<br>tions.                               | Cancel the operation and try again.                           |  |
| ARE YOU USING A NEW<br>UNIT FOR THE FIRST TIME<br>(Y/N)?              | The reset procedure has started.                                     | See page 2.                                                   |  |
| CLEAR MEMORY AND SET<br>UP UNIT FOR OPERATION?<br>YES (OK)/NO (ESC)   | The reset procedure is in progress.                                  | See page 2.                                                   |  |
| DATA ERROR! CHECK<br>YOUR OWNER'S MANUAL<br>FOR PROCEDURE!            | Data corrupted by strong impact, electrostatic charge, etc           | See this page.                                                |  |
| MAIN BATTERIES WEAK!<br>REPLACE THEM! UNIT WILL<br>NOT TURN ON AGAIN! | The main batteries are getting weak.                                 | Replace main batteries imme-<br>diately (page 4).             |  |

#### ■ Message Table

## 5. OPERATION CHECK

**REMARKS:** 

- 1. Executing this check, the data stored in this Digital Diary disappear. So if you won't disappear this important data, you should store its data in another Digital Diary (SF-5580/-5780/-5980) referring to the item 3. Data communications in this manual.
- 2. You can not put out the light from EL while executing this check.

#### LCD CHECK

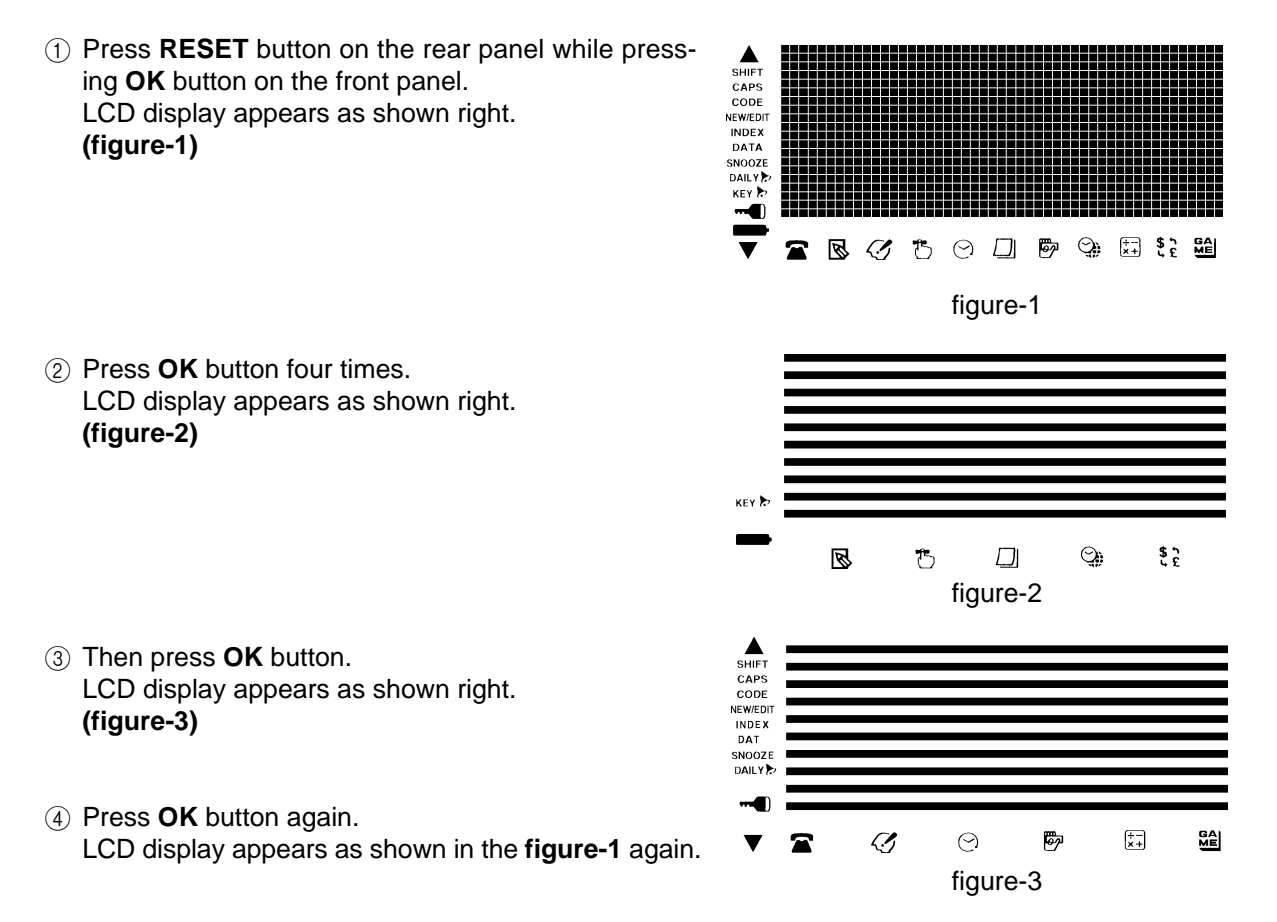

#### • ROM CHECK

5 Wait 4 ~ 5 seconds, then press **OK** button.

LCD display ----- ROM TEST ROM OK

#### • RAM CHECK

6 Press **OK** button.

LCD display **CONTEST ROM OK** 

⑦ Wait about 45 ~ 50 seconds.

In the case of SF-5580, ROM TEST ROM OK LCD display RAM TEST 128K OK In the case of SF-5780, ROM TEST ROM OK LCD display RAM TEST 128K OK 2N D RAM TEST 128K OK , or LCD display ROM TEST ROM OK RAM TEST 256K OK In the case of SF-5980, LCD display ROM TEST ROM OK ≁ RAM TEST 512K OK

#### • KEY CHECK

(8) Press **OK** button.

(9) Press any button. For example, press **TEL** button.

|             |               | ROM              | TEST | ROM ( | ЭΚ |
|-------------|---------------|------------------|------|-------|----|
| LCD display | <b>──</b> ► { | RAM              | TEST | XXX K | ОΚ |
|             |               | KEY <sup>-</sup> | TEST | TEL   |    |

After pressing any button, LCD displays a letter or a number correspond to its button. Check all keys (buttons) in this way except to **OK** button.

#### COMMUNICATION CHECK

0 Press OK button.

| LCD display | <br>ROM TEST<br>RAM TEST<br>KEY TEST | ROM OK<br>XXX K OK<br>XXX |
|-------------|--------------------------------------|---------------------------|
|             | 1 COMM                               | 2 ECHO                    |

(1) Prepare another unit, then execute the procedure described above (1 ~ 10).

| Another unit's<br>LCD display → | ROM TEST ROM OK<br>RAM TEST XXX K OK<br>KEY TEST XXX |
|---------------------------------|------------------------------------------------------|
|                                 | 1 COMM 2 ECHO                                        |
|                                 | — 15 —                                               |

- ② Connect two units using the SB-62 cable as shown by the item 3. DATA COMMUNICATIONS (page 9) in this manual.
- (13) Press **2** button on any unit (A).

| This unit's<br>LCD display | <br>ROM TEST<br>RAM TEST<br>KEY TEST | ROM OK<br>XXX K OK<br>XXX |
|----------------------------|--------------------------------------|---------------------------|
|                            |                                      | 2 ECHO                    |

(1) Then press 1 button on another unit (B).

| Another unit's<br>LCD display | <br>ROM TEST<br>RAM TEST<br>KEY TEST | T ROM O<br>T XXX K<br>XXX | K<br>OK |
|-------------------------------|--------------------------------------|---------------------------|---------|
|                               | 1 COMM                               | 2 ECHO                    | ок      |

In the case of NG, LCD displays a letter "**FAIL**". If "**OK**" was displayed, another unit (B) transmitted data to any unit (A).

- (5) Pressing **ESC** buttons on the both units, return to the condition described in the item 12. LCD displays on the both units are the same as display shown in the item 11.
- (6) Next, try to transmit data from the unit (A) to the unit (B).
- 1 Return to the condition described in the item 1 using **ESC** button.
- (18) Pressing **ON/OFF** button twice, turn these units off.

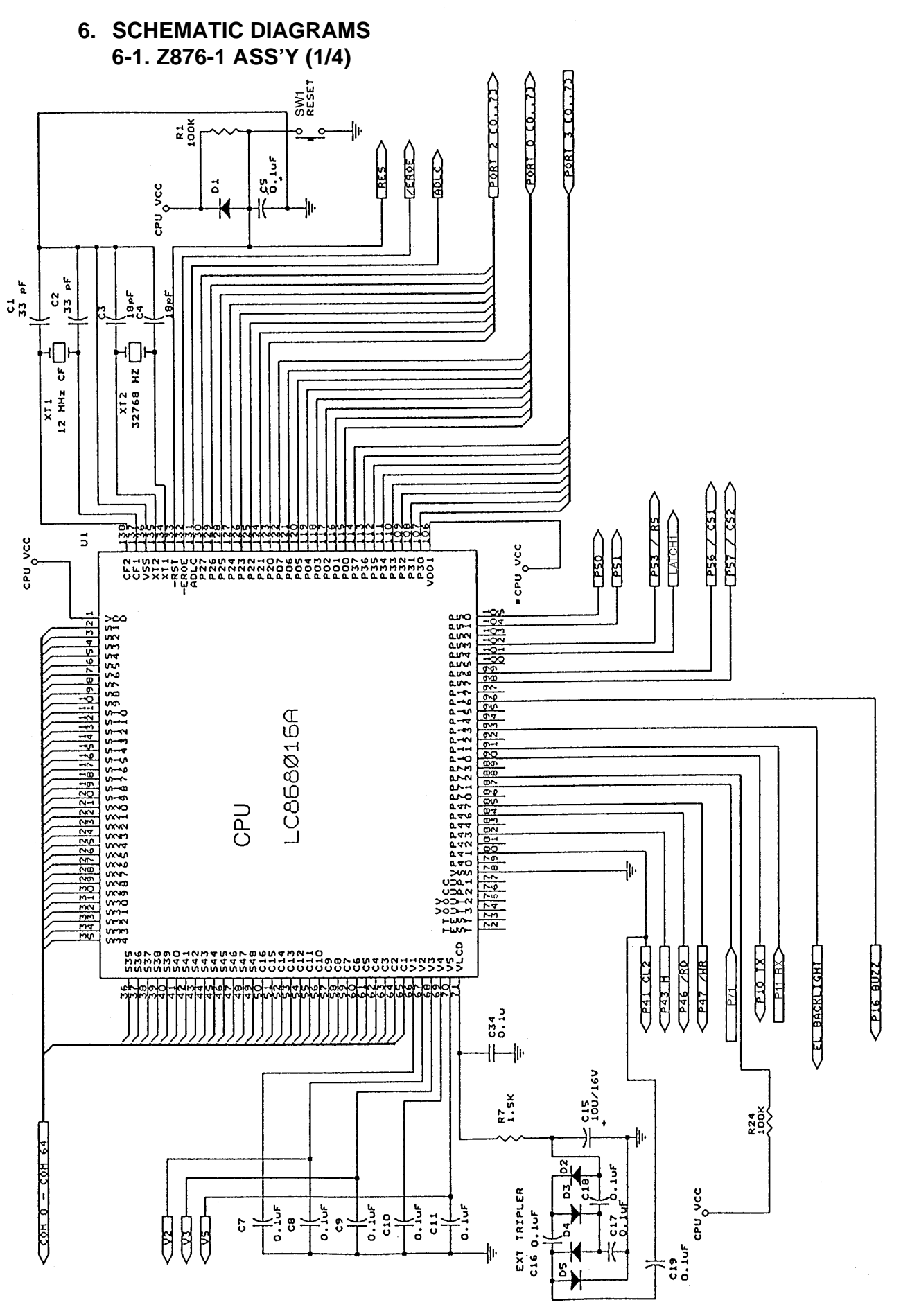

- PLACE 0.1  $\mu F\,$  BETWEEN VCC TO GND FOR ALL IC INDIVIDUALLY AS CLOSE AS POSSIBLE

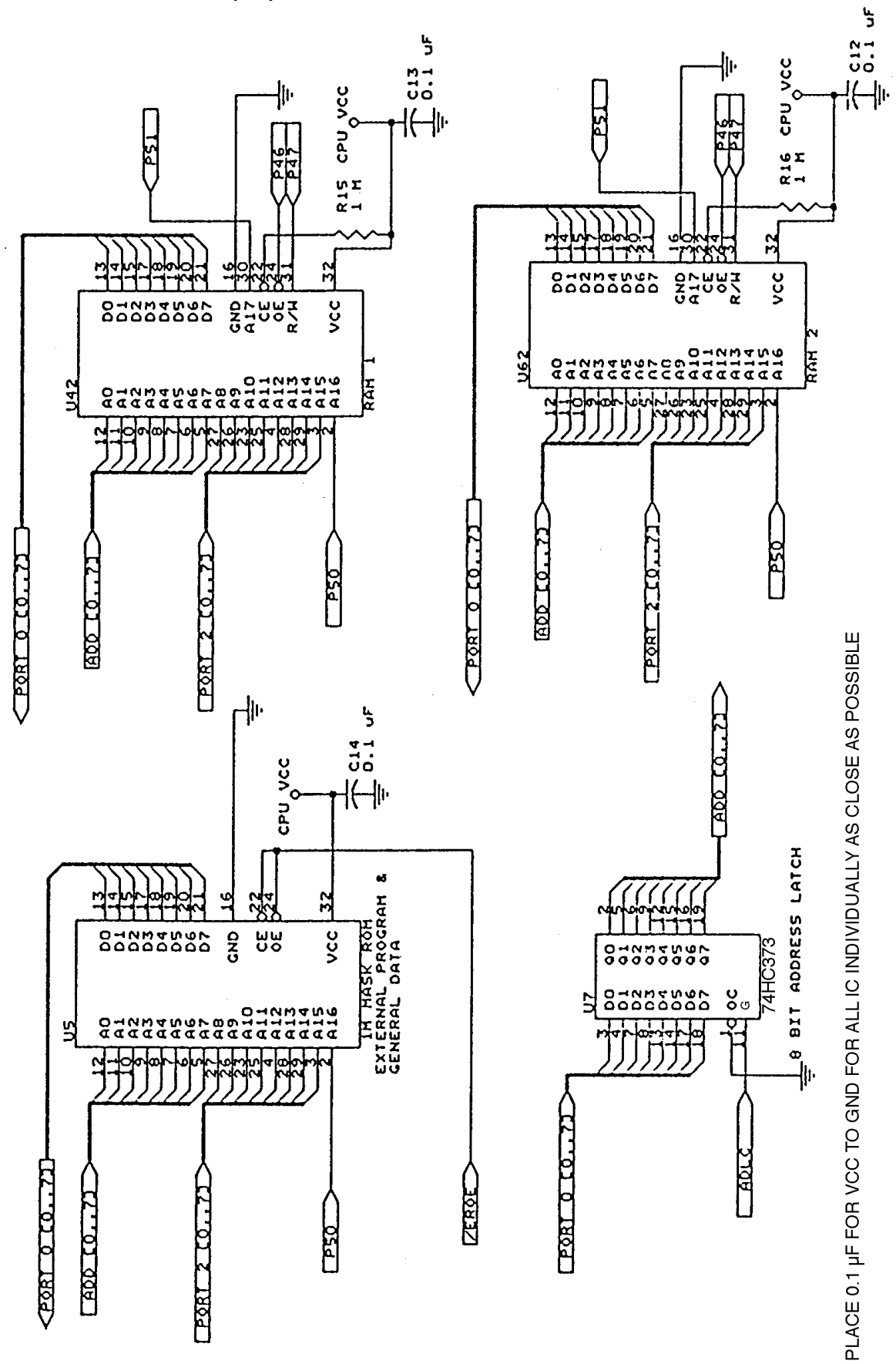

•

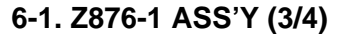

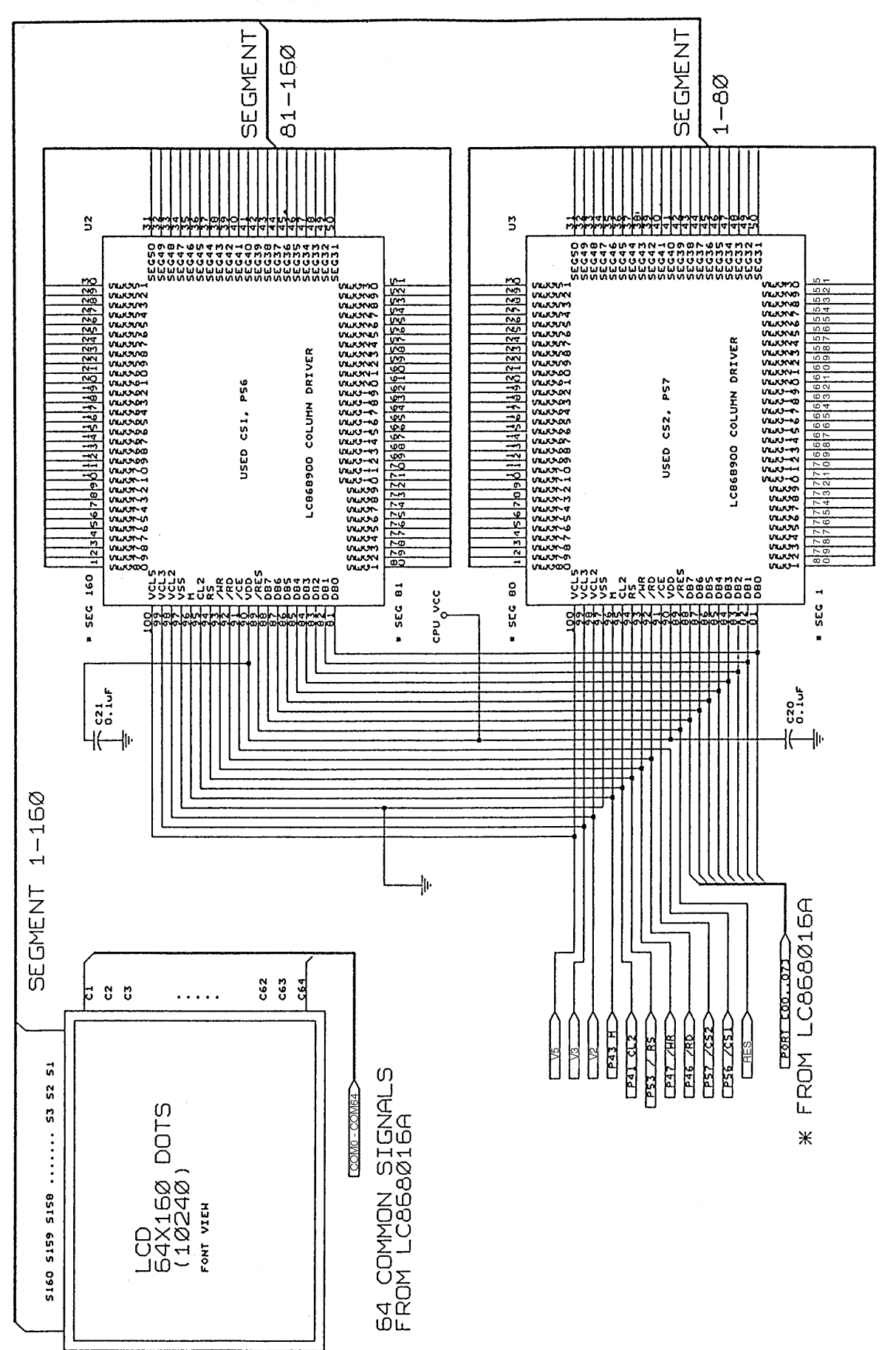

PLACE 0.1  $\mu F$  FOR VCC TO GND FOR ALL IC INDIVIDUALLY AS CLOSE AS POSSIBLE

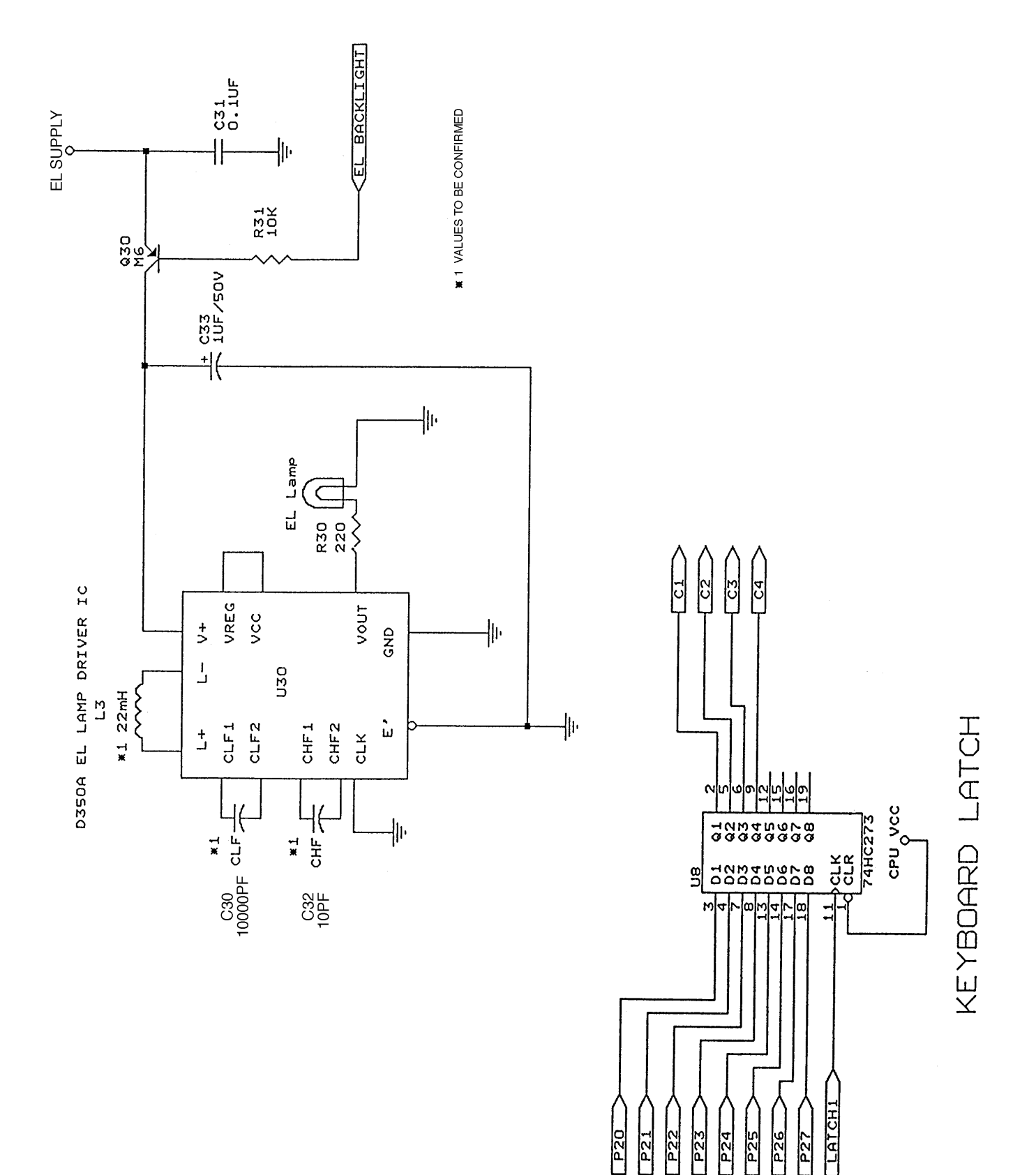

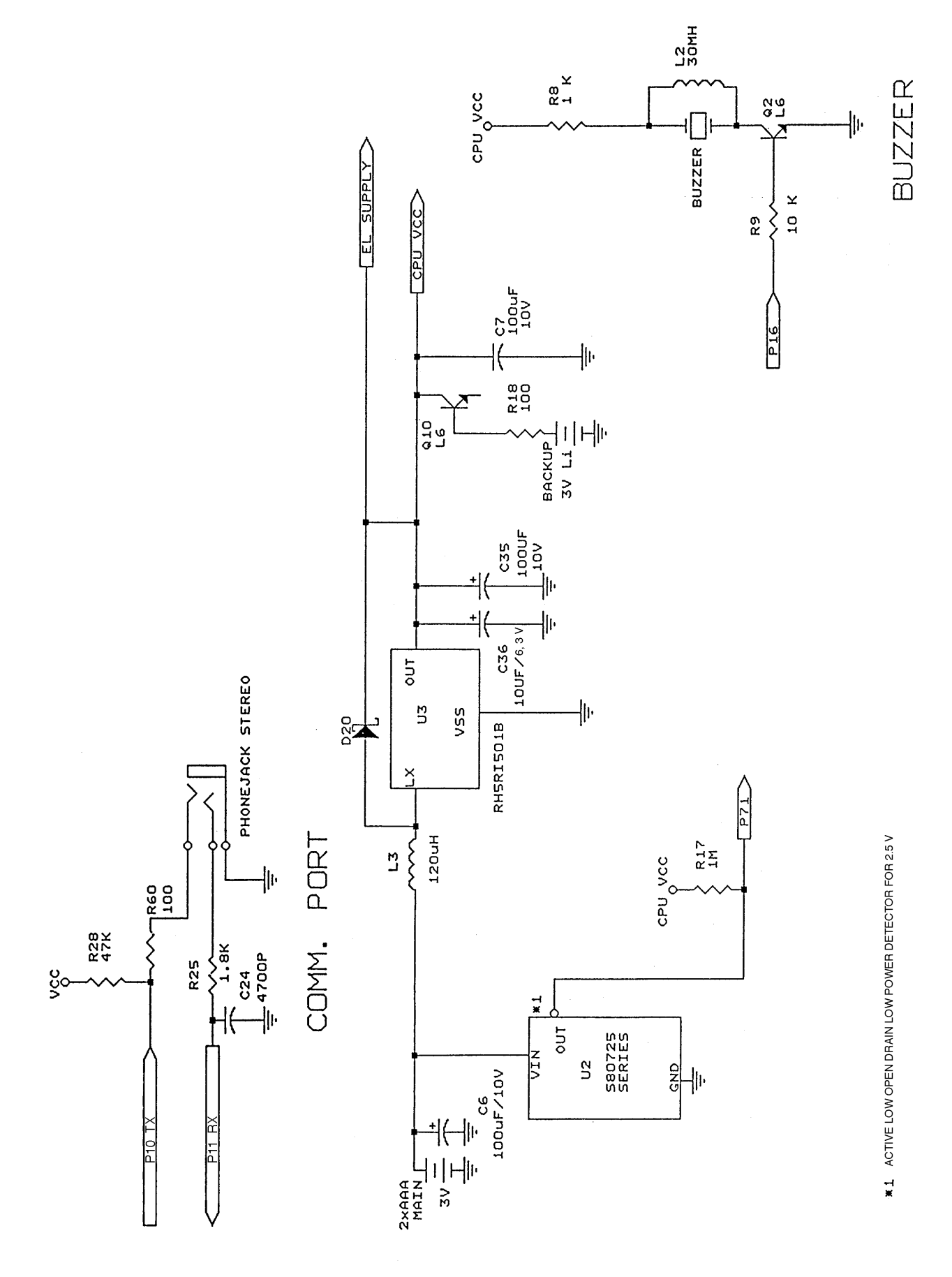

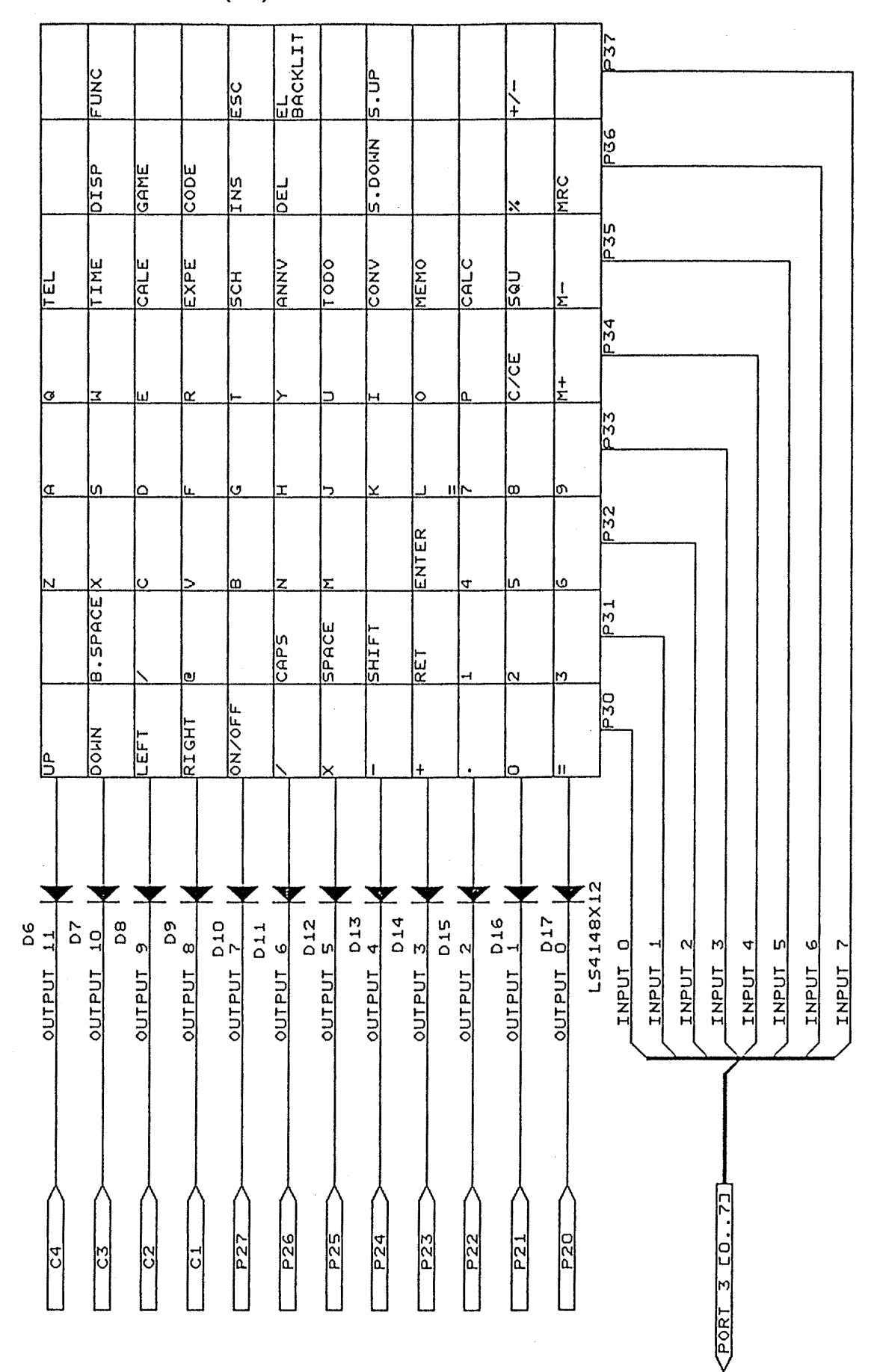

#### 6-2. Z876-2 ASS'Y (2/2)

# 7. LSI PIN FUNCTION

CPU (LC868016A): U1

| Pin No. | Name        | 1/0            | Function                                                                              |
|---------|-------------|----------------|---------------------------------------------------------------------------------------|
| 1       | VDD         |                | Power supply for this CPU                                                             |
| 2~65    | S1~48,C1~16 | 0              | Common signals to LCD                                                                 |
| 66      | V1          | 0              |                                                                                       |
| 67      | V2          | 0              |                                                                                       |
| 68      | V3          | 0              | Bias power supply to LCD                                                              |
| 69      | V4          | 0              |                                                                                       |
| 70      | V5          | 0              |                                                                                       |
| 71      | VLCD        | 0              | Power supply to LCD                                                                   |
| 78      | VSS         | _              | Ground for this CPU                                                                   |
| 80      | P41         | 0              | Clock for LCD driver LCI(U2, U3:LC868900)                                             |
| 82      | P43         | 0              | Signal to LCD driver LSI(U2, U3:LC868900)(AC voltage is supplied to LCD by this       |
| 0.4     | D 40        |                | signal.)                                                                              |
| 84      | P46         | 0              | Read signal to RAM(U42, U62) and LCD driver LSI(U2, U3:LC868900)                      |
| 85      | P4/<br>D71  |                | Detection of low batton voltage(-2.5V) from IC(U2:S80725)                             |
| 90      | P10         | $\dot{}$       | Serial data output to another unit or a personal computer                             |
| 90      | P11         |                | Serial data output to another unit or a personal computer                             |
| 03      | D13         | $\dot{\circ}$  | Control signal to power supply $IC(DC/AC)$ inverter $IC$ for EL. (H: EL-OEE/L: EL-ON) |
| 95      | P16         | $\frac{0}{0}$  | Control signal for buzzer/H: buzzer-ON/I: buzzer-OEE)                                 |
| 98      | P57         | $\overline{0}$ | Chin select to LCD driver LSI/LI3:LC868900)                                           |
| 99      | P56         | ŏ              | Chip select to LCD driver LSI(U2:LC868900)                                            |
| 101     | P54         | 0              | Clock to IC(118:74HC273) for the keyboard data latch                                  |
| 107     | P53         | ŏ              | Control signal to LCD driver LSI(12, LI3:1, C868900)                                  |
| 102     | P51         | $\overline{0}$ | Address bus to RAM/1142 1162)                                                         |
| 105     | P50         | 0              | Address bus to ROM(US)                                                                |
| 100     |             | ŏ              | Power supply for this CPU                                                             |
| 100     | P30         | l ĭ            |                                                                                       |
| 107     | P31         |                |                                                                                       |
| 100     | P32         |                |                                                                                       |
| 100     | P33         |                | Signals for key assign from keyboard                                                  |
| 111     | P34         |                | olghais for key assign from keyboard                                                  |
| 112     | P35         |                |                                                                                       |
| 112     | P36         |                |                                                                                       |
| 114     | P37         |                |                                                                                       |
| 115     | P00         | 1/0            |                                                                                       |
| 116     | P01         | 1/0            |                                                                                       |
| 117     | P02         | 1/0            |                                                                                       |
| 118     | P03         | 1/0            | Address bus to the address data latch IC(LI7:74HC373)                                 |
| 119     | P04         | 1/0            |                                                                                       |
| 120     | P05         | 1/0            |                                                                                       |
| 121     | P06         | 1/0            |                                                                                       |
| 122     | P07         | 1/0            |                                                                                       |
| 123     | P20         | n n            |                                                                                       |
| 124     | P21         | ŏ              |                                                                                       |
| 125     | P22         | ň              |                                                                                       |
| 126     | P23         | ŏ              | Address bus to ROM(U5) and RAM(U42, U62)                                              |
| 127     | P24         | ŏ              |                                                                                       |
| 128     | P25         | ŏ              |                                                                                       |
| 129     | P26         | ŏ              |                                                                                       |
| 130     | P27         | ŏ              |                                                                                       |
| 131     | ADLC        | õ              | Control signal to the address data latch IC(U7:74HC373)                               |
| 132     | -EROE       | ŏ              | Chip select to ROM(U5)                                                                |
| 133     | -RST        | Ť              | Reset signal for this CPU and LCD driver LSI(U2, U3:LC868900)                         |
| 134     | XT1         | l i            | Timer clock for this CPU                                                              |
| 135     | XT2         | Ó              |                                                                                       |
| 136     | VSS         | <u> </u>       | Ground for this CPU                                                                   |
| 137     | CF1         |                | Main clock for this CPU                                                               |
| 138     | CF2         | Ó              |                                                                                       |

# 8. DISASSEMBLY

1 Remove two screws then remove the battery cover.

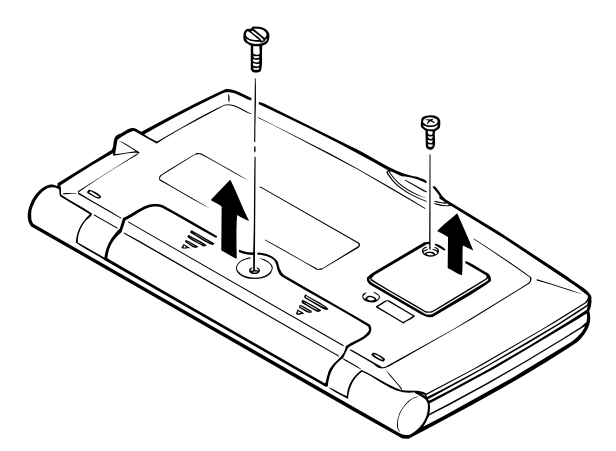

② Remove three screws.

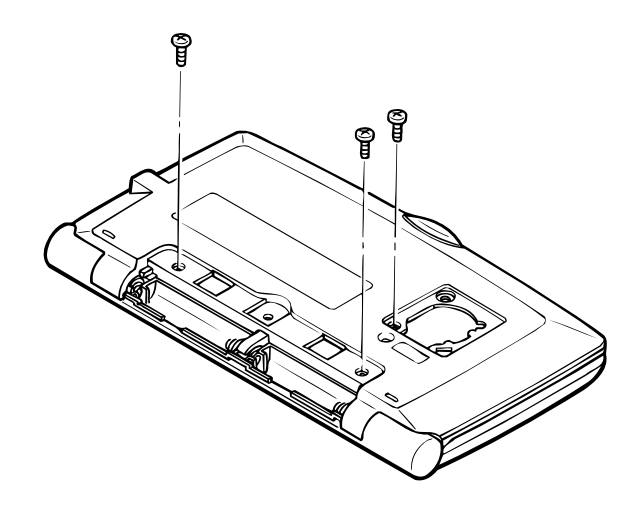

3 Open the unit and remove two screws behind the display plate.

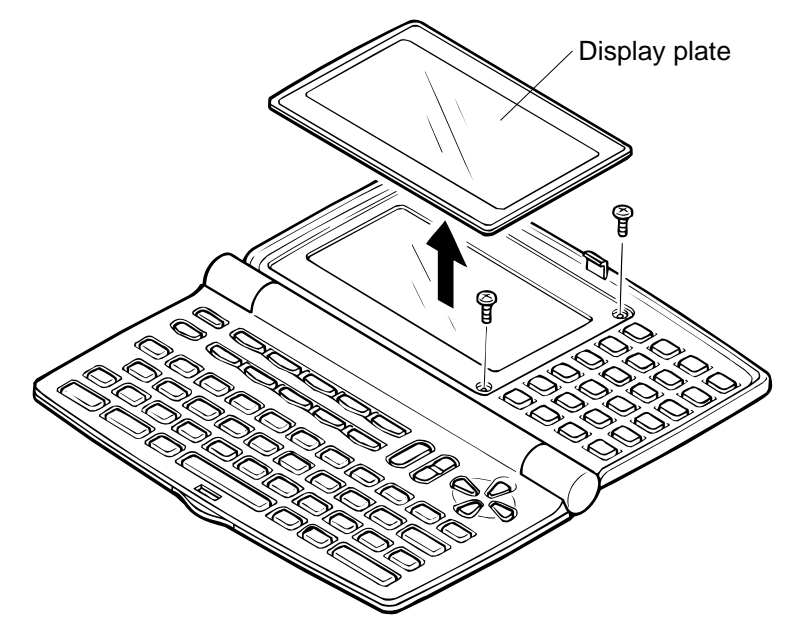

④ Remove Lower cabinet (keyboard).

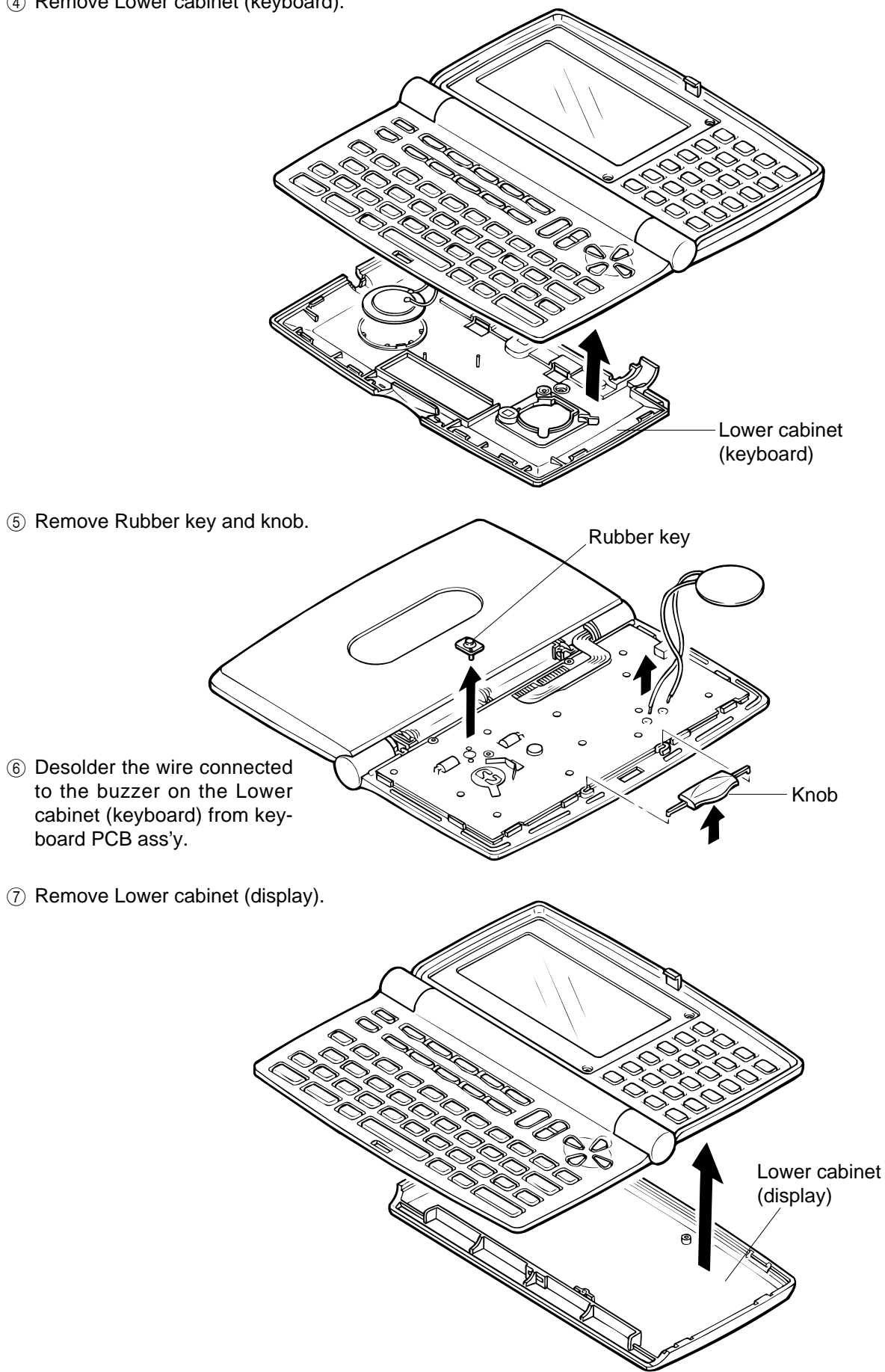

(8) Remove screws on PCB shown above then remove PCB ass'y.

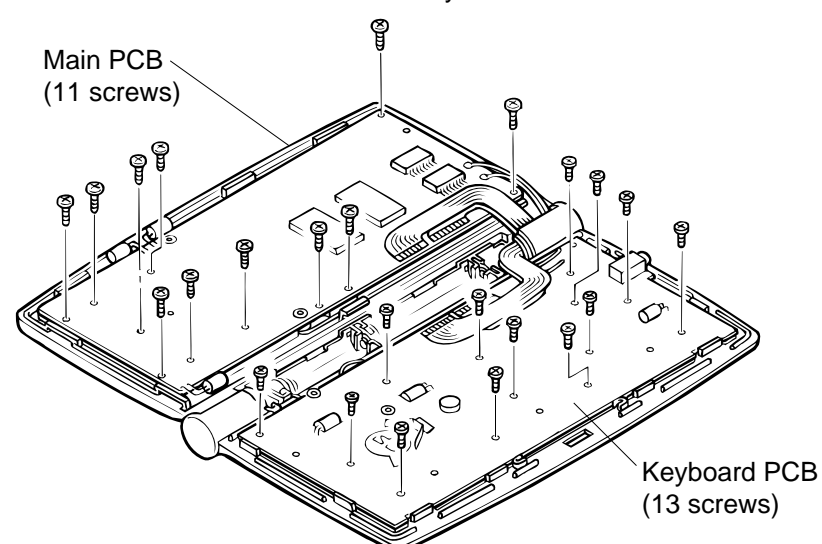

9 Separate upper cabinets.

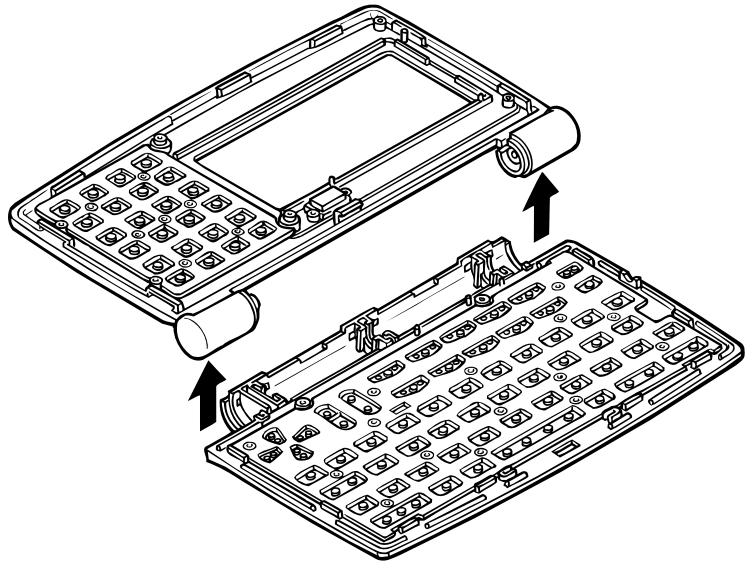

#### **REMARK:**

Heat seal and wires must be placed inside of the hinge in order for the Lower cabinet (keyboard) to fit into place.

If heat seal and wires are placed improperly, they are damaged.

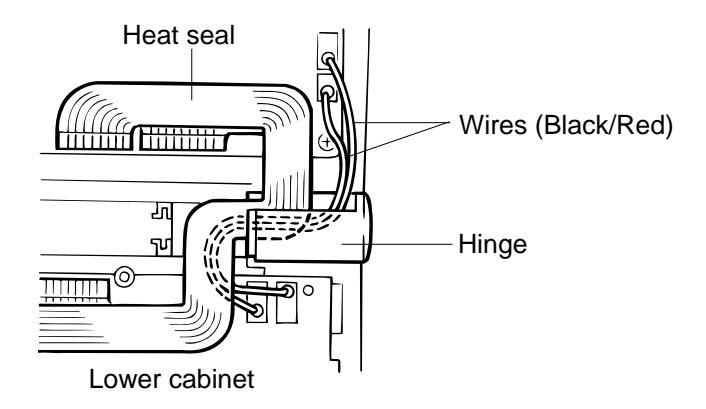

# 9. PARTS LIST

| N                                                             | ltem                                                                                                    | Code No.                                                                                                    | Parts Name                                                                                                    | Specification                                                                                                    | Version                                                                                                    | Q                                                    | R                                                   |  |
|---------------------------------------------------------------|----------------------------------------------------------------------------------------------------|----------------------------------------------------------------------------------------------------|----------------------------------------------------------------------------------------------------|----------------------------------------------------------------------------------------------------|----------------------------------------------------------------------------------------------------|------------------------------------------------------|-----------------------------------------------------|--|
|                                                               | Z876-1 ASS'Y                                                                                                |                                                                                                    |                                                                                                    |                                                                                                    |                                                                                                    |                                                      |                                                     |  |
|                                                               | * There are two types of Z876-1 ASS'Ys in SF-5780 (I, IYU, J)A type & B type.                               |                                                                                                    |                                                                                                    |                                                                                                    |                                                                                                    |                                                      |                                                     |  |
| N<br>N<br>N<br>N<br>N<br>N<br>N<br>N<br>N<br>N<br>N<br>N<br>N | U7<br>U8<br>U62<br>* U42, U62<br>* U62<br>U42, U62<br>XT1<br>XT2<br>Q30<br>D2~D17<br>L3                     | 2114 5771<br>2114 5770<br>2012 5520<br>2012 5520<br>2012 5519<br>2012 5519<br>2590 2691<br>2590 2690<br>2259 2712<br>2390 3005<br>6419 6420 | TTL-IC<br>TTL-IC<br>LSI<br>LSI<br>LSI<br>Oscillator<br>Crystal oscillator<br>Transistor<br>Diode<br>Coil                                                                                                    | CMO-09-HC373<br>CMO-09-HC273<br>CMO-02-128NC-01<br>CMO-02-128NC-01<br>CMO-02-256SN-01<br>CMO-02-256SN-01<br>RER-01-12<br>QUA-02-26<br>TRR-01-M6<br>DIO-01-LS4148<br>COI-02-4720                                 | Common<br>Common<br>E,EYU,F<br>I,IYU,J A-type<br>I,IYU,J B-type<br>M,MYU,N<br>Common<br>Common<br>Common<br>Common<br>Common<br>Common | 1<br>1<br>2<br>1<br>2<br>1<br>1<br>1<br>1<br>16<br>1 | B<br>B<br>B<br>B<br>B<br>B<br>B<br>B<br>C<br>C<br>C |  |
|                                                               | R7<br>R15~16<br>R24<br>R30<br>R31<br>C1~2<br>C3~4<br>C7~14, C16~21,<br>C31, C34<br>C15<br>C30<br>C32<br>C33 | The followir                                                                                                    | ng electronic parts will be not supplied<br>Chip resistor (1.5 kW)<br>Chip resistor (1 MW)<br>Chip resistor (100 kW)<br>Chip resistor (220 W)<br>Chip resistor (220 W)<br>Chip capacitor (33 pF)<br>Chip capacitor (18 pF)<br>Chip capacitor (18 pF)<br>Chip capacitor (0.1 mF)<br>Electrolytic capacitor (10 mF)<br>Chip capacitor (8200 pF)<br>Chip capacitor (10 pF)<br>Chip capacitor (1 mF) | from CASIO.<br>RES-01-1.5K<br>RES-01-1M<br>RES-01-100K<br>RES-01-220<br>RES-01-220<br>RES-01-10K<br>CAP-01-33<br>CAP-01-33<br>CAP-01-18<br>CAP-01-01<br>CAP-02-10-25<br>CAP-01-8200<br>CAP-01-10<br>CAP-02-1-50 | Common<br>Common<br>Common<br>Common<br>Common<br>Common<br>Common<br>Common<br>Common<br>Common<br>Common                             | 1<br>2<br>1<br>1<br>2<br>2<br>16<br>1<br>1<br>1<br>1 |                                                     |  |
| -                                                             |                                                                                                    | Z876-2 AS                                                                                                    | L<br>S'Y                                                                                                    |                                                                                                    |                                                                                                    |                                                      |                                                     |  |
| N N N N N N N N N                                             | U2<br>U3<br>Q2, Q10<br>D1<br>D20<br>L2<br>L4<br>1<br>2<br>3                                                 | 2114 5768<br>3065 0708<br>2259 2713<br>2390 3005<br>2390 3004<br>6419 6430<br>3122 3509<br>3502 2225<br>6419 6460<br>6419 6470              | IC<br>IC<br>Transistor<br>Diode<br>Schottky diode<br>Coil<br>Inductor<br>Mini jack<br>Battery plate +<br>Battery plate -                                                                                                    | CMO-14-80715<br>CMO-10-R1501B<br>TRR-01-NPNL6<br>DIO-01-LS4148<br>DIO-03-BAT43<br>COI-02-4630<br>IND-01-120<br>JCK-01-1169<br>BAC-01-988+<br>BAC-01-988-                                                        | Common<br>Common<br>Common<br>Common<br>Common<br>Common<br>Common<br>Common                                                           | 1<br>2<br>1<br>1<br>1<br>1<br>1<br>1                 | сссссссс<br>с                                       |  |
|                                                               | R1<br>R8<br>Notes: N –<br>Q –<br>R –<br>R –<br>A :<br>B :                                                   | The followir<br>New parts<br>Quantity us<br>Rank<br>Essential<br>Stock recor                                                                | hg electronic parts will be not supplied<br>Chip resistor (100 kW)<br>Chip resistor (1 kW)<br>EYU : SF-5580 for U<br>ed per unit F : SF-5580 B.O.<br>E : SF-5580 Othe                                                                                                    | <br>from CASIO.<br> <br>RES-01-100K<br>RES-01-1K<br>J.S.A. IYU :<br>S.S. J :<br>ers I :<br>MYU :<br>N :                                                                                                    | Common<br>Common<br>SF-5780 for U.S.A.<br>SF-5780 B.O.S.S.<br>SF-5780 Others<br>SF-5980 for U.S.A.<br>SF-5980 B.O.S.S.                 | 1                                                    |                                                     |  |
|                                                               | C :<br>X :                                                                                                  | No stock re                                                                                                    | commended                                                                                                    | M :                                                                                                    | SE-SAON OTHERS                                                                                                    |                                                      |                                                     |  |

| N | ltem       | Code No.    | Parts Name                      | Specification   | Applicable         | Q | R        |
|---|------------|-------------|---------------------------------|-----------------|--------------------|---|----------|
|   | R9         |             | Chip resistor (10 kW)           | RES-01-10K      | Common             | 1 |          |
|   | R17        |             | Chip resistor (1 MW)            | RES-01-1M       | Common             | 1 |          |
|   | R18, R60   |             | Chip resistor (100 W)           | RES-01-100      | Common             | 2 |          |
|   | R25        |             | Chip resistor (1.8 kW)          | RES-01-1.8K     | Common             | 1 |          |
|   | R28        |             | Chip resistor (47 kW)           | RES-01-47K      | Common             | 1 |          |
|   | C5         |             | Chip capacitor (0.1 mF)         | CAP-01-01       | Common             | 1 |          |
|   | C6~7, C35  |             | Electrolytic capacitor (100 mF) | CAP-02-100-10   | Common             | 3 |          |
|   | C24        |             | Chip capacitor (4700 pF)        | CAP-01-4700     | Common             | 1 |          |
|   | C36        |             | Tantalum capacitor (10 mF)      | CAP-04-10-6.3   | Common             | 1 |          |
|   |            | PCB ASSE    | MBLY                            |                 |                    |   |          |
|   | 4          | 6419 6480   | 2876-1 ass y                    | C341328*1       | E,EYU,F            |   | B        |
|   | 4          | 6419 6490   | 2876-1 ass y                    | 0.041328"2      |                    |   | B        |
|   | 4          | 6419 6500   | 2876-1 ass y                    | C341328"3       |                    | 1 | B        |
|   | 5          | 64197320    | Z876-Z ass y                    |                 | Common             | 1 | В        |
|   | 6          | 5610 9420   |                                 | HES-03-ZX876A   | Common             | 1 | В        |
|   | 7          | 5610 9430   | Heat seal                       | HES-03-2X8/6B   | Common             |   | В        |
|   | 8          | 5610 9440   |                                 | HES-01-101055   | Common             | 1 | В        |
|   | 9          | 3302 2224   |                                 |                 | Common             |   |          |
|   | 10         | 2212 0057   |                                 | LOD-03-2X070    | Common             |   |          |
|   |            | 3312 0037   |                                 | LAWI-03-27070   | Common             |   |          |
|   |            | COMPONE     | INTS                            | 1               |                    |   |          |
| N | 12         | 6419 6180   | Rubber key                      | KEY-04-ZX876A-1 | E,EYU,F            | 1 | C        |
| N | 12         | 6419 6190   | Rubber key                      | KEY-04-ZX876A-2 | I,IYU,J            | 1 | C        |
|   | 12         | 6419 6200   | Rubber key                      | KEY-04-ZX876A-3 | M,MY,N             | 1 | C        |
| N | 13         | 6419 6210   | Upper cabinet (display)         | HOU-04-ZX876-00 | E,EYU,F            | 1 | C        |
|   | 13         | 6419 6220   | Upper cabinet (display)         | HOU-04-ZX876-01 | I,IYU,J            | 1 | C        |
|   | 13         | 6419 6230   | Upper cabinet (display)         | HOU-04-ZX876-02 | M,MYU,N            | 1 | C        |
|   | 14         | 6419 6240   |                                 | CON-05-50/32/   | Common             |   | X        |
|   | 15         | 6419 6250   | Lower cabinet (keyboard)        | HOU-02-2X876-00 | E                  |   |          |
|   | 15         | 6419 6260   | Lower cabinet (keyboard)        | HOU-02-2X876-01 | EYU,F              |   |          |
|   | 15         | 6419 6270   | Lower cabinet (keyboard)        | HOU-02-2X876-02 |                    | 1 |          |
|   | 15         | 6419 6280   | Lower cabinet (keyboard)        |                 | IYU,J              | 1 |          |
|   | 15         | 6419 0290   | Lower cabinet (keyboard)        |                 | IVI<br>MXLLNI      |   |          |
|   | 15         | 6419 6300   | Lower cabinet (keyboard)        |                 |                    |   |          |
|   | 10         | 6419 0310   | Upper cabinet (keyboard)        |                 |                    |   |          |
|   | 10         | 6410 6320   | Upper cabinet (keyboard)        |                 |                    | 1 |          |
|   | 10         | 6419 6330   | Hinge rubber                    | HINL01-7X-876   | Common             |   |          |
|   | 17         | 6/19 6350   | Rubber key                      | KEV-04-7X876B-1 |                    |   |          |
|   | 10         | 6419 6360   | Rubber key                      | KEV-04-7X876B-2 |                    |   |          |
|   | 10         | 6/19 6370   | Rubber key                      | KEV-04-ZX876B-3 |                    |   |          |
|   | 10         | 6/19 6/00   | Steel nut                       | NUT-02-M1 7     | Common             | 2 | X        |
|   | 19         | 6/19 6050   | Battery spring                  | BAC-01-7X876-   | Common             |   |          |
|   | 20         | 6/19 6060   | Battery spring                  | BAC-01-7X876±/- | Common             |   | Ŷ        |
|   | 21         | 6419 6100   | Battery spring                  | BAC-01-ZX876+   | Common             | 1 | x x      |
|   | 23         | 6410 6080   | Rubber key                      | KEY-03-11100    | Common             | 1 |          |
| N | 23         | 6419 6120   | Knob                            | LOC-01-7X876-00 | E FYU F            |   |          |
|   | Notes: N – | New parts   | EYU : SF-5580 for L             | J.S.A. IYU :    | SF-5780 for U.S.A. | ' | <u> </u> |
|   | Q –        | Quantity us | sed per unit F : SF-5580 B.O.   | S.S. J:         | SF-5780 B.O.S.S.   |   |          |
|   | R –        | Rank        | E : SF-5580 Othe                | ers l:          | SF-5780 Others     |   |          |
|   | R – A :    | Essential   |                                 | MYU :           | SF-5980 for U.S.A. |   |          |
|   | B          | Stock reco  | mmended                         | N :             | SF-5980 B.O.S.S.   |   |          |
|   | C :        | Others      |                                 | M :             | SF-5980 Others     |   |          |
|   | X :        | No stock re | commended                       |                 |                    |   |          |

| N | ltem                                       | Code No.     | Parts Name                               | Specification   | Applicable         | Q | R |
|---|--------------------------------------------|--------------|------------------------------------------|-----------------|--------------------|---|---|
| Ν | 24                                         | 6419 6130    | Knob                                     | LOC-01-ZX876-01 | I,IYU,J            | 1 | С |
| N | 24                                         | 6419 6140    | Knob                                     | LOC-01-ZX876-02 | M,MYU,N            | 1 | C |
| N | 25                                         | 3122 3508    | Buzzer                                   | BUZ-02-27       | Common             | 1 | X |
|   | 26                                         | 3851 2053    | Display plate                            | LEN-01-ZX876-00 | E, EYU             | 1 | B |
|   | 26                                         | 3851 2054    | Display plate                            | LEN-01-ZX876-01 | F                  | 1 | B |
|   | 20                                         | 2851 2055    | Display plate                            | LEN-01-ZX876-02 |                    | 1 | В |
|   | 20                                         | 3851 2050    | Display plate                            | LEN-01-2X876-04 |                    | 1 | B |
| N | 26                                         | 3851 2058    | Display plate                            | LEN-01-ZX876-05 | N N                | 1 | B |
| N | 27                                         | 6419 5720    | Lower cabinet (display)                  | HOU-03-ZX876-00 | E.EYU.F            | 1 | c |
| N | 27                                         | 6419 5730    | Lower cabinet (display)                  | HOU-03-ZX876-01 | I,IYU,J            | 1 | C |
| N | 27                                         | 6419 5740    | Lower cabinet (display)                  | HOU-03-ZX876-02 | M,MYU,N            | 1 | С |
| N | 28                                         | 6419 5750    | Plate                                    | INL-01-ZX876-00 | E, EYU             | 1 | С |
| N | 28                                         | 6419 5760    | Plate                                    | INL-01-ZX876-01 | F                  | 1 | С |
| N | 28                                         | 6419 5770    | Plate                                    | INL-01-ZX876-02 | I, IYU             | 1 | С |
| N | 28                                         | 6419 5780    | Plate                                    | INL-01-ZX876-03 | J                  | 1 | С |
| N | 28                                         | 6419 5790    | Plate                                    | INL-01-ZX876-04 | M,MYU              | 1 | С |
| N | 28                                         | 6419 5800    | Plate                                    | INL-01-ZX876-05 | N                  | 1 | С |
| N | 29                                         | 6419 5820    | Screw                                    | SCR-01-1740PMTB | Common             | 1 | C |
|   | 30                                         | 6419 5830    | Screw                                    | SCR-01-1735PBBK | Common             | 1 | C |
|   | 31                                         | 6419 5850    | Jack cover                               | JCK-02-ZX876    | Common             | 1 | C |
|   | 32                                         | 6419 5890    | Battery cover                            | BAD-02-2X876-00 |                    | 1 |   |
|   | 32                                         | 6/19 5900    | Battery cover                            | BAD-02-ZX876-01 |                    | 1 |   |
|   | 33                                         | 6/19 5910    | Battery cover                            | BAD-02-2X876-00 |                    | 1 |   |
| N | 33                                         | 6419 5930    | Battery cover                            | BAD-01-ZX876-01 |                    | 1 | C |
| N | 33                                         | 6419 5940    | Battery cover                            | BAD-01-ZX876-02 | M.MYU.N            | 1 | c |
|   |                                            | Parts prices | s will be informed separately by Parts F | Price List.     |                    |   |   |
|   |                                            |              |                                          |                 |                    |   |   |
|   |                                            |              |                                          |                 |                    |   |   |
|   |                                            |              |                                          |                 |                    |   |   |
|   |                                            |              |                                          |                 |                    |   |   |
|   |                                            |              |                                          |                 |                    |   |   |
|   |                                            |              |                                          |                 |                    |   |   |
|   |                                            |              |                                          |                 |                    |   |   |
|   |                                            |              |                                          |                 |                    |   |   |
|   |                                            |              |                                          |                 |                    |   |   |
|   |                                            |              |                                          |                 |                    |   |   |
|   | Notes: N –                                 | New parts    | EYU : SF-5580 for U                      | I.S.A. IYU :    | SF-5780 for U.S.A. | • | • |
|   | Q –                                        | Quantity us  | ed per unit F: SF-5580 B.O.              | S.S. J :        | SF-5780 B.O.S.S.   |   |   |
|   | R –                                        | Rank         | E : SF-5580 Othe                         | ers I:          | SF-5780 Others     |   |   |
|   | R – A : Essential MYU : SF-5980 for U.S.A. |              |                                          |                 |                    |   |   |
|   | B :                                        | Stock recor  | nmended                                  | N :             | SF-5980 B.O.S.S.   |   |   |
|   | C :                                        | Others       |                                          | M :             | SF-5980 Others     |   |   |
|   | X :                                        | INO STOCK re | commended                                |                 |                    |   |   |

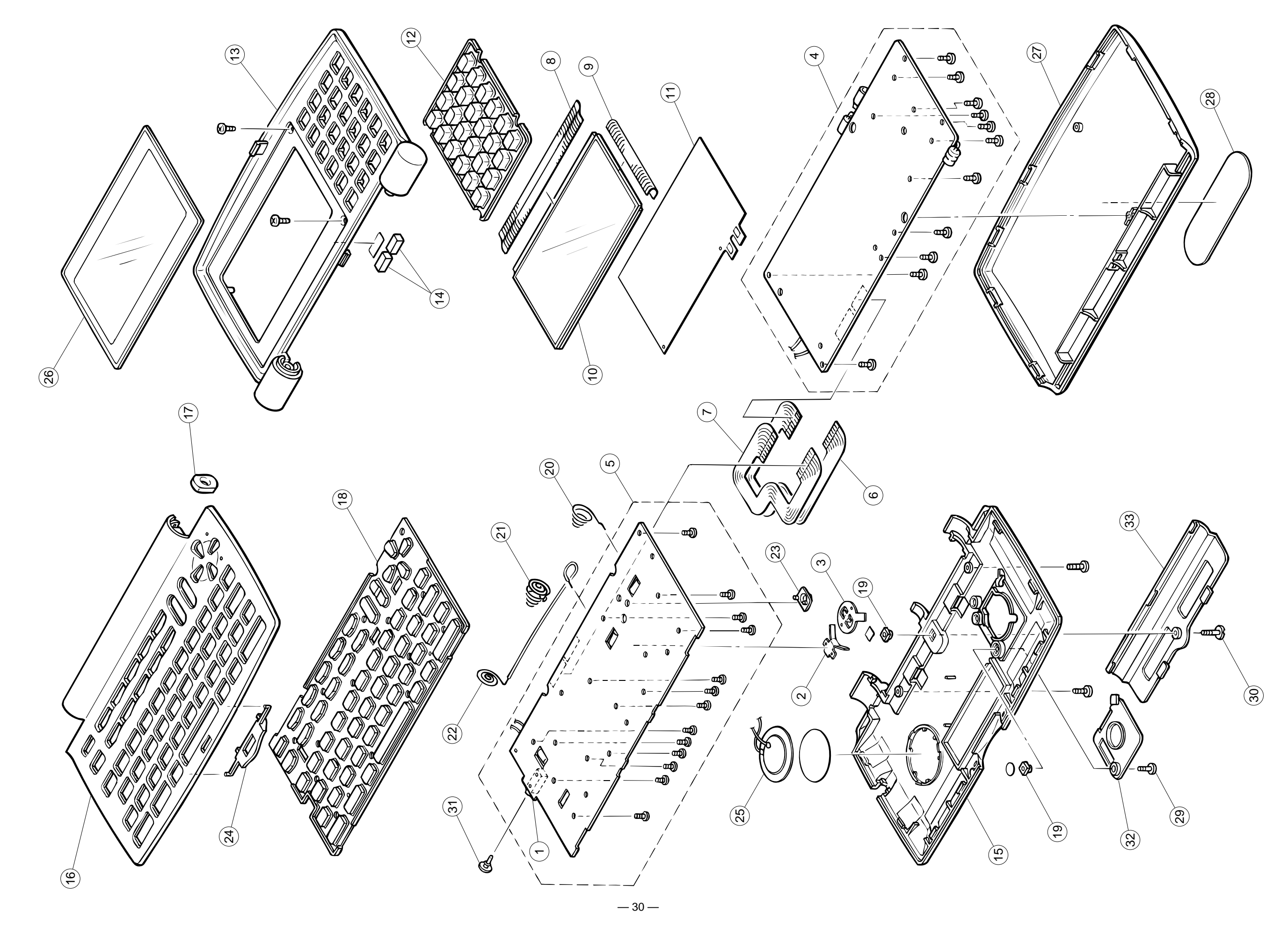

**10. EXPLODED VIEW** 

# **CASIO COMPUTER CO.,LTD.** Service Division

8-11-10, Nishi-Shinjuku Shinjuku-ku, Tokyo 160, Japan Telephone: 03-3347-4926 Free Manuals Download Website <u>http://myh66.com</u> <u>http://usermanuals.us</u> <u>http://www.somanuals.com</u> <u>http://www.4manuals.cc</u> <u>http://www.4manuals.cc</u> <u>http://www.4manuals.cc</u> <u>http://www.4manuals.com</u> <u>http://www.404manual.com</u> <u>http://www.luxmanual.com</u> <u>http://aubethermostatmanual.com</u> Golf course search by state

http://golfingnear.com Email search by domain

http://emailbydomain.com Auto manuals search

http://auto.somanuals.com TV manuals search

http://tv.somanuals.com